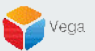

## **RMF - Delete a High Availability Camera**

Vega Systems Inc.

03/13/2023 https://www.vega25.com/rmf

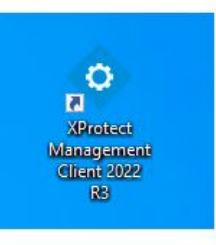

| • | Open<br>Move to OneDrive<br>Run with graphics processor<br>Open file location                                                        | > | rotect<br>gemen<br>nt 2022<br>R3 |
|---|----------------------------------------------------------------------------------------------------|---|----------------------------------|
| • | Run as administrator                                                                                                    |   |                                  |
| 9 | Share with Skype<br>Troubleshoot compatibility<br>Pin to Start<br>7-Zip<br>CRC SHA<br>Scan with Microsoft Defender<br>Pin to taskbar | > | totect                           |
|   | Restore previous versions                                                                                                    |   |                                  |
|   | Send to                                                                                                    | > |                                  |
|   | Cut<br>Copy<br>Paste                                                                                                    |   |                                  |
|   | Create shortcut<br>Delete<br>Rename                                                                                                  |   |                                  |
|   | Properties                                                                                                    |   |                                  |

Step 1: Open the Management Client. Note: Run as administrator

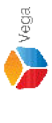

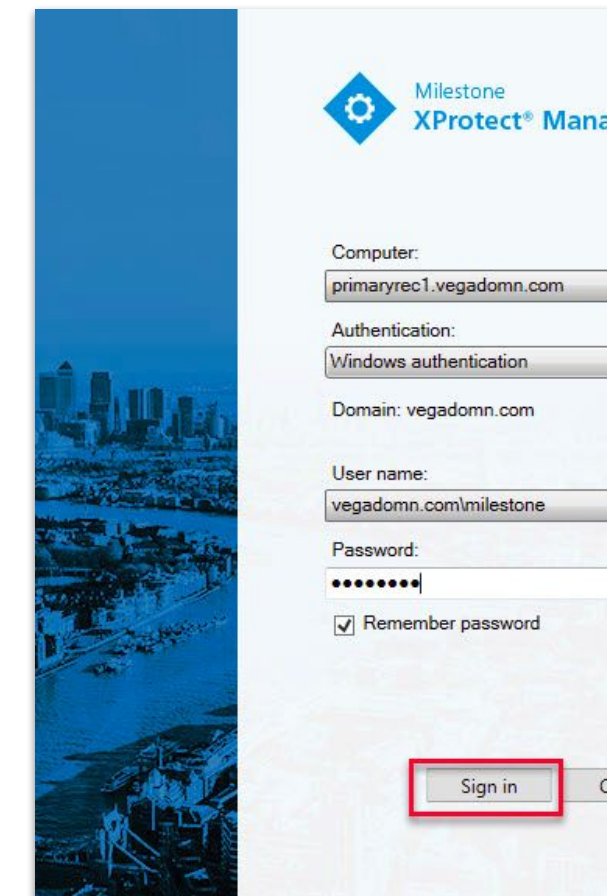

| Authentication:<br>Windows authentication  Domain: vegadomn.com User name: vegadomn.com\milestone |   | naryrec1.vegadomn.com  |
|---------------------------------------------------------------------------------------------------|---|------------------------|
| Windows authentication       Domain: vegadomn.com       User name:       vegadomn.com\milestone   |   | hentication:           |
| Domain: vegadomn.com<br>User name:<br>vegadomn.com\milestone                                      | • | dows authentication    |
| User name:<br>vegadomn.com\milestone                                                              |   | nain: vegadomn.com     |
| vegadomn.com\milestone 🔹                                                                          |   | er n <mark>ame:</mark> |
|                                                                                                   | • | adomn.com\milestone    |
| Password:                                                                                         |   | sword:                 |
| ••••••                                                                                            |   | •••••                  |
| ✓ Remember password                                                                               |   | Remember password      |

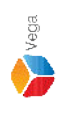

Step 2: Login into the Parent Management Server as a domain user with admin privileges. (Federated Deployments) Login into Management Server as a user with admin privileges (Non-Federated Deployments)

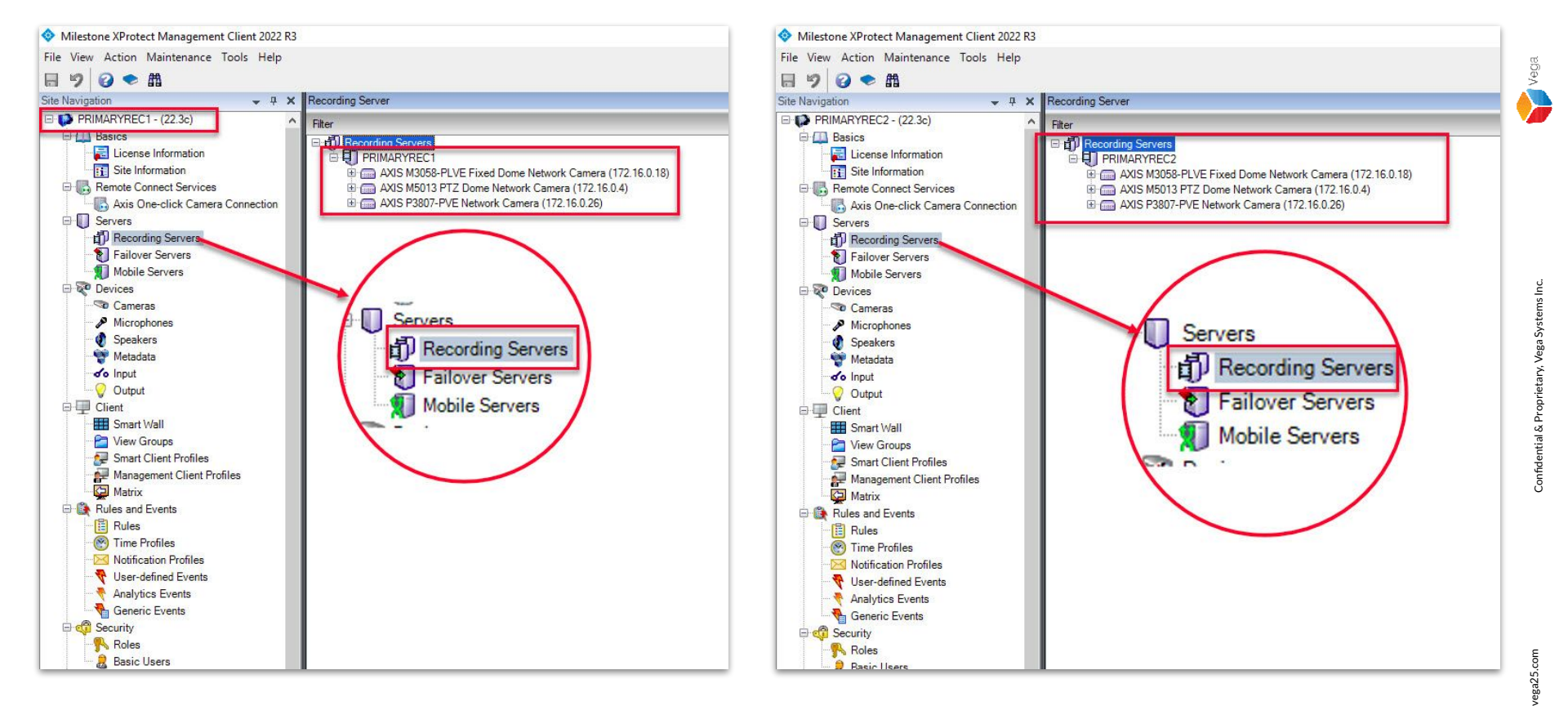

<u>Step 3</u>: Goto Site Navigation → Servers → Recording Servers The Parent (Primary) Recording Server (Left image) and the Child (Secondary) Recording Server (Right image) have three cameras each.

4

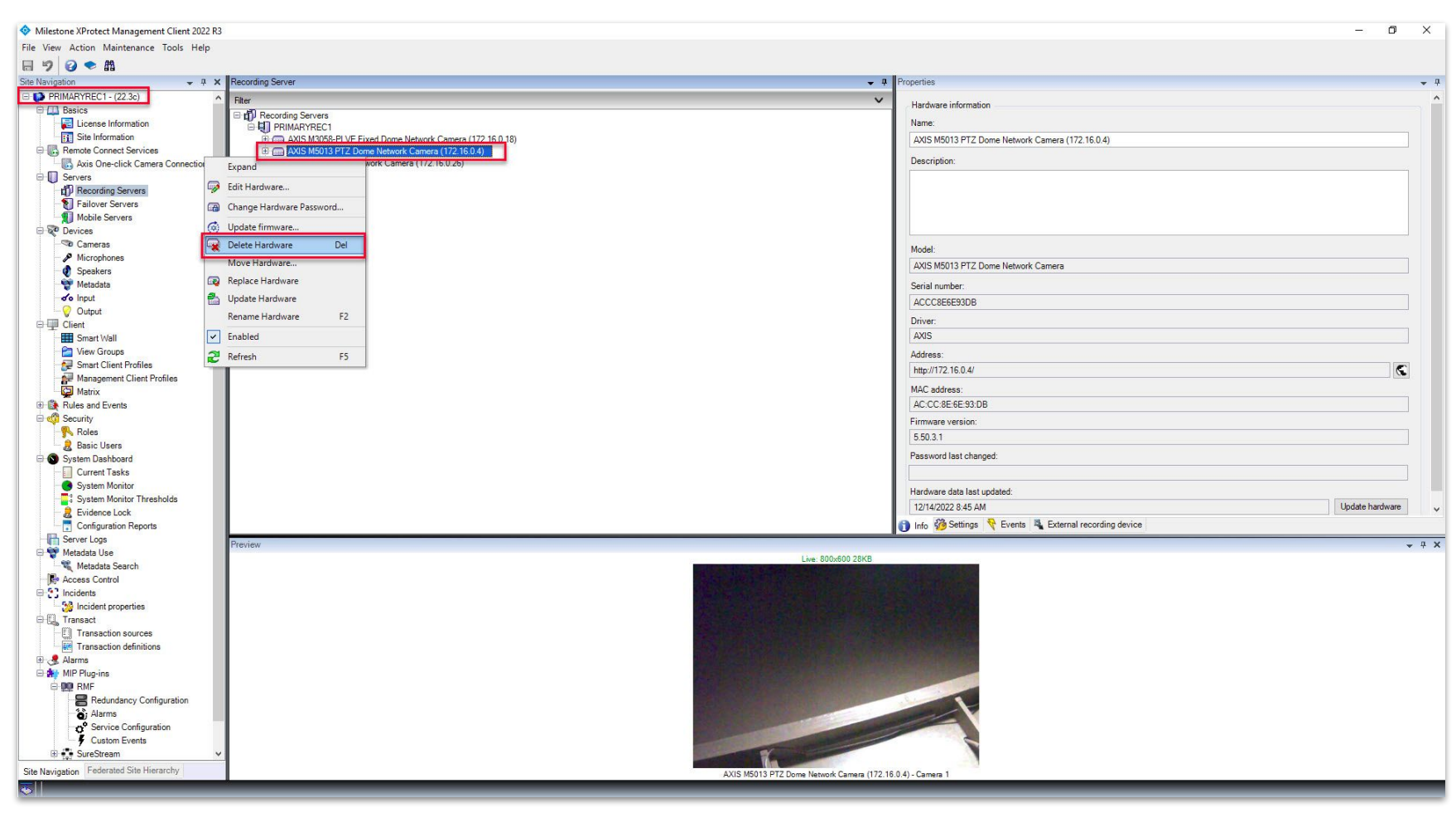

Step 4: Delete a camera from the parent (primary) recording server.

sales@vega25.com

Vega

Confidential & Proprietary, Vega Systems Inc.

|                    |                | Milestone<br>XProtect <sup>®</sup> Smart Client 2022 R3 |
|--------------------|----------------|---------------------------------------------------------|
|                    | And Alle       | Computer                                                |
|                    | anterterment   | primaryrec1.vegadomn.com                                |
|                    | SAR Son        | Authentication                                          |
|                    | ARACI          | Windows authentication 🔹                                |
| ±                  |                | Domain: vegadomn.com                                    |
| rotect<br>t Client | MANT           | User name                                               |
| 22 R3<br>(-bit)    |                | vegadomn.com\milestone                                  |
| A-016)             |                | Password                                                |
|                    |                |                                                         |
|                    |                |                                                         |
|                    | $\Delta A A A$ | ☑ Remember password                                     |
|                    |                | Auto-login                                              |
|                    | TNAAM          |                                                         |
|                    | TNAM           | Constant Close                                          |
|                    | XAM            | Connect                                                 |
|                    | XAM            |                                                         |
|                    | VAL            | 22.3.67.3                                               |

XP Sma 20 (6

Step 5: Open the Smart Client.

Login into the Parent Management Server using domain admin user credentials.(Federated Deployments)

Login into Management Server using admin user credentials (Non-Federated Deployments)

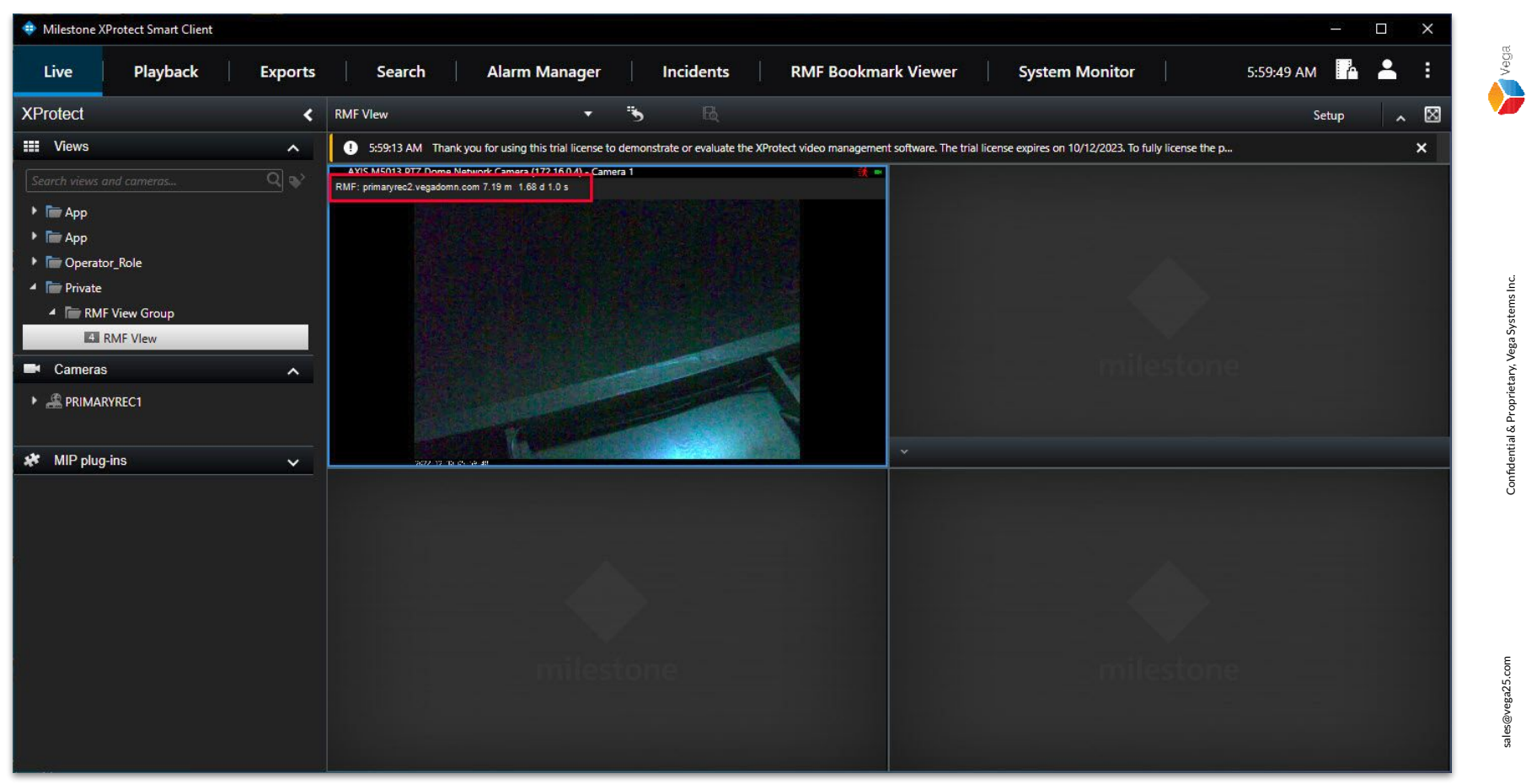

Step 6: The video stream for the deleted camera has switched to the child (secondary) recording server when deleted from the parent (primary) recording server.

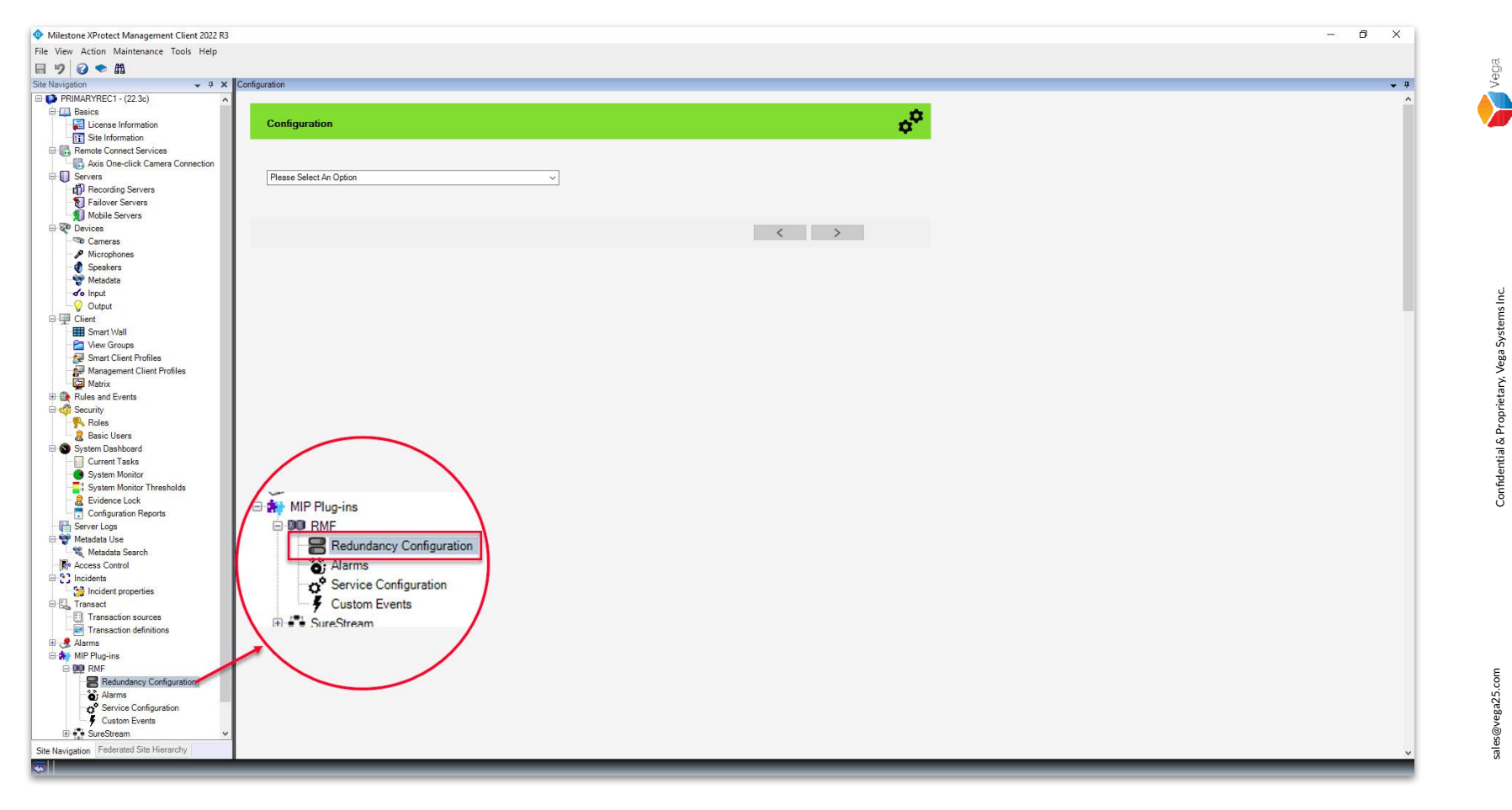

Step 7: Select the RMF plugin from Site Navigation  $\rightarrow$  MIP Plugins. Expand RMF and select Redundancy Configuration

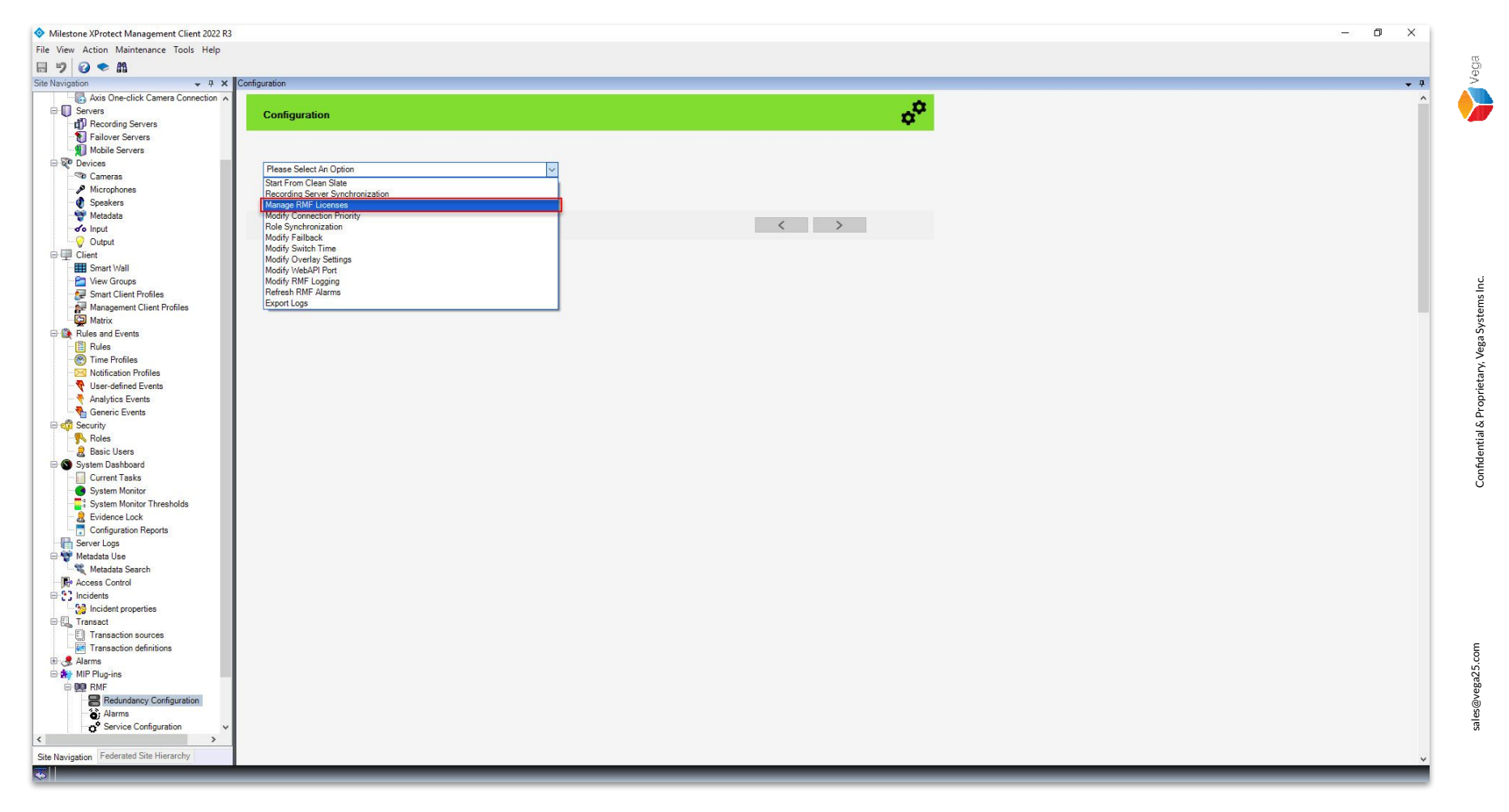

Step 8: Choose Manage RMF Licenses from the list.

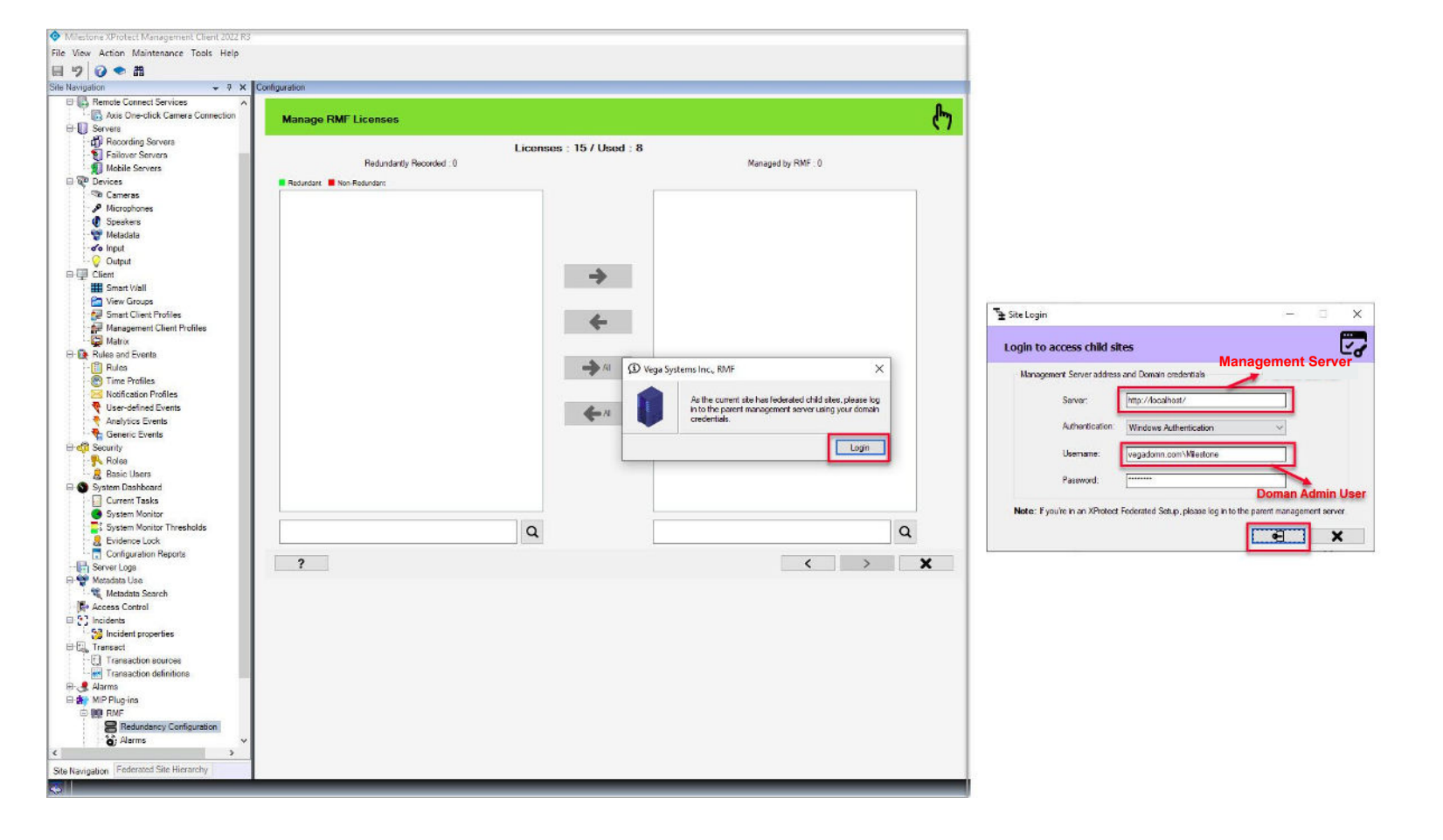

<u>Step 9</u>: Login into the Parent Management Server as a domain user with admin privileges. (Federated Deployments) Login into Management Server as a user with admin privileges (Non-Federated Deployments) Vega

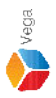

Vega Systems Inc.: RMF × There are no additional cameras that have been redundantly recorded and are not already under the management of RMF. OK

**<u>Step 10</u>**: Click **OK** to continue with the configuration.

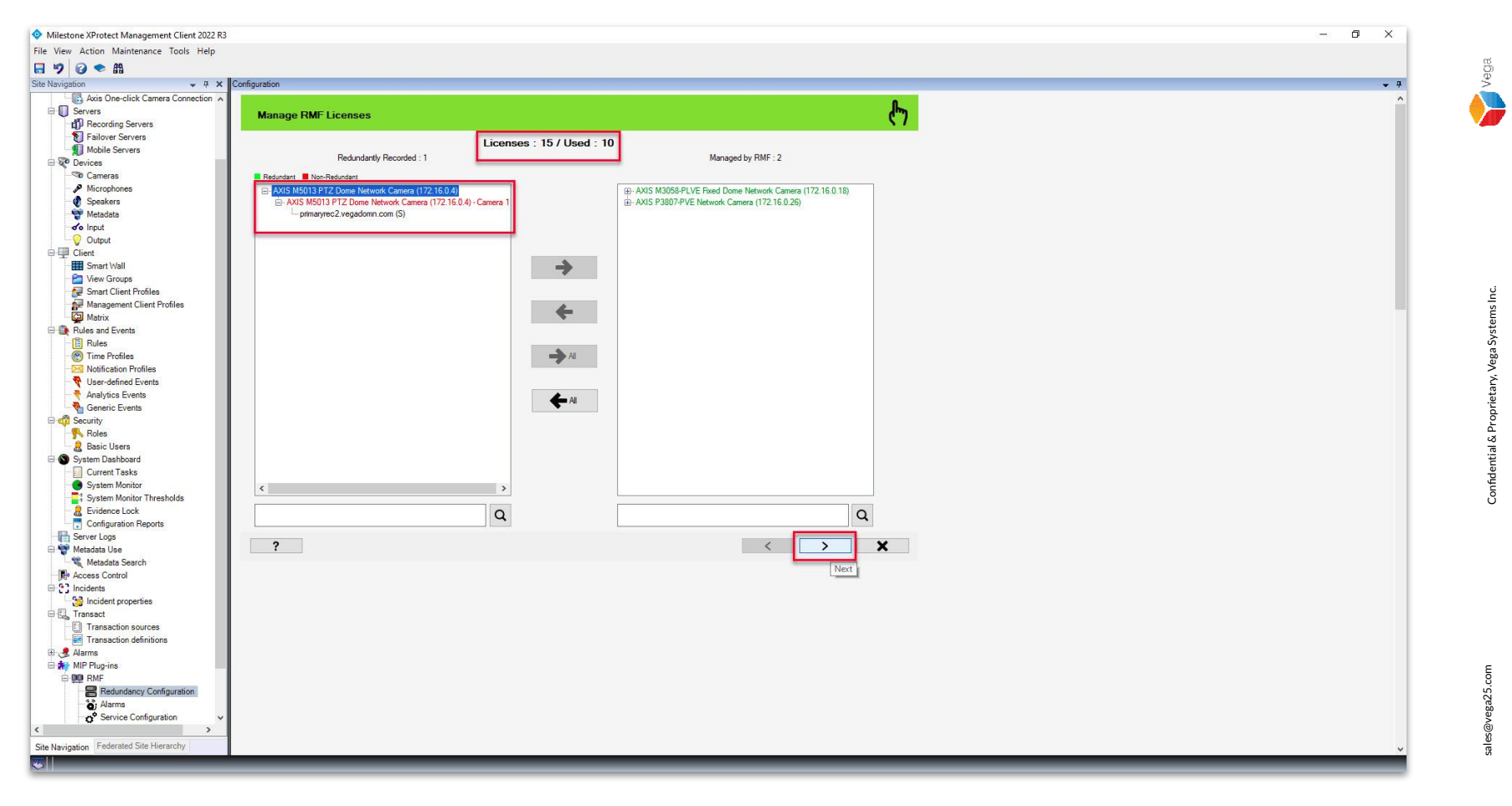

<u>Step 11</u>: The deleted camera is automatically moved to the Redundantly Recorded Camera list from the Managed by RMF list, and the **RMF license is released**. Click **Next**.

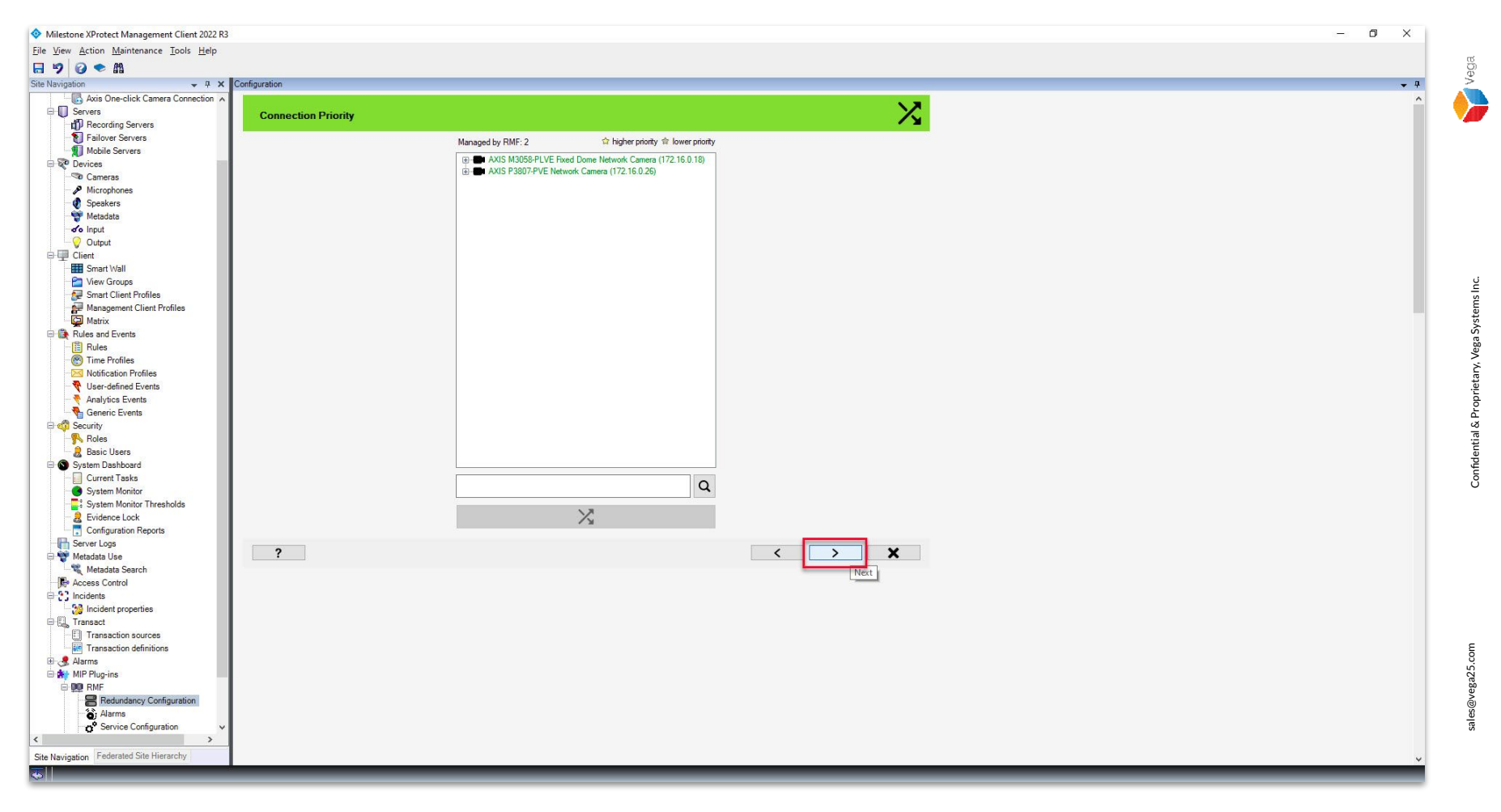

Step 12: Click Next.

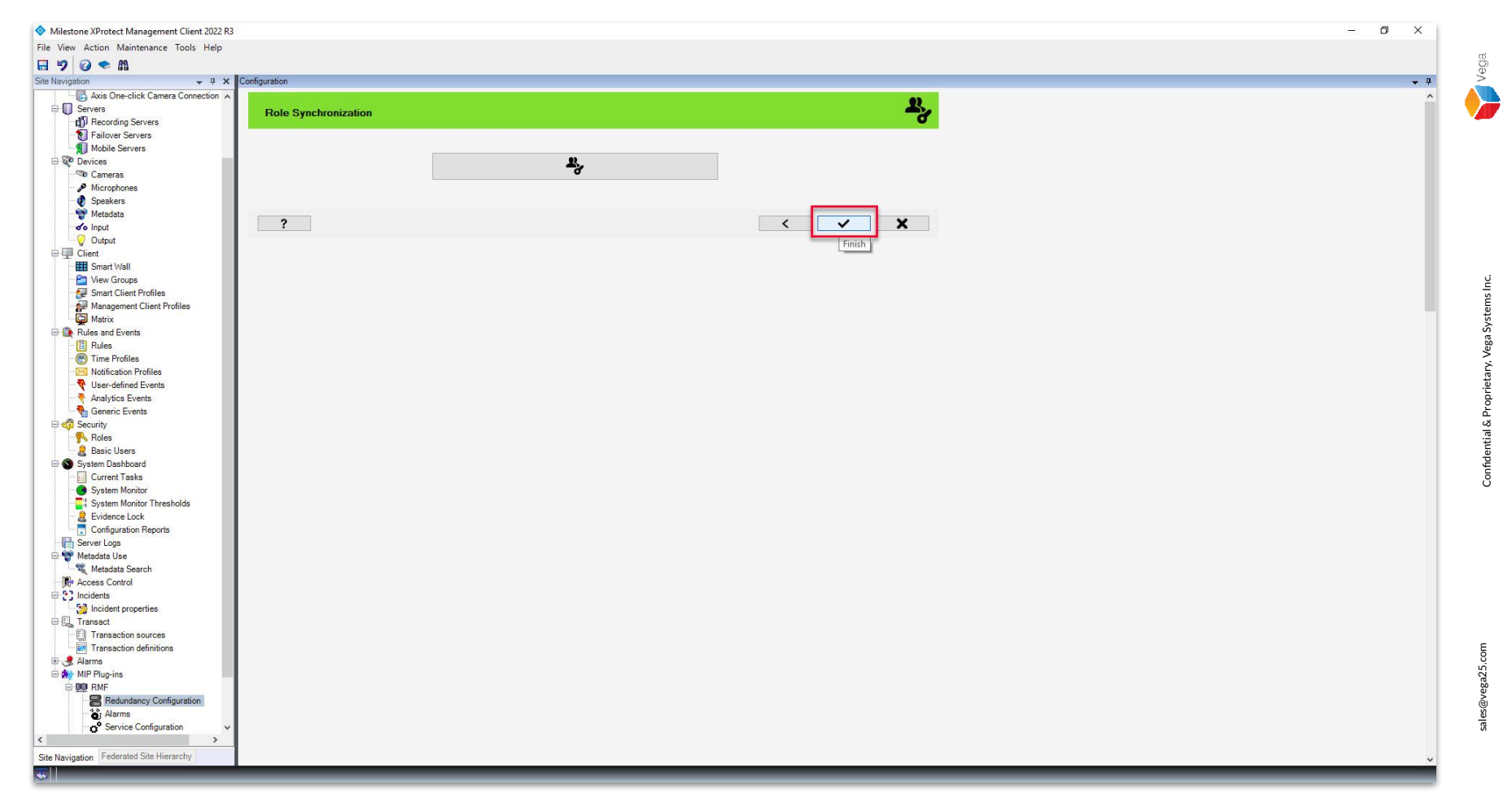

Step 13: Click Finish.

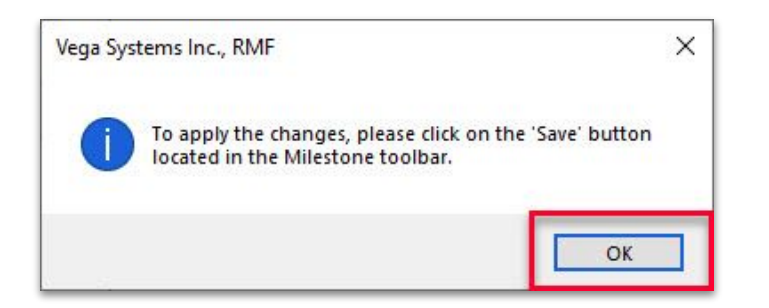

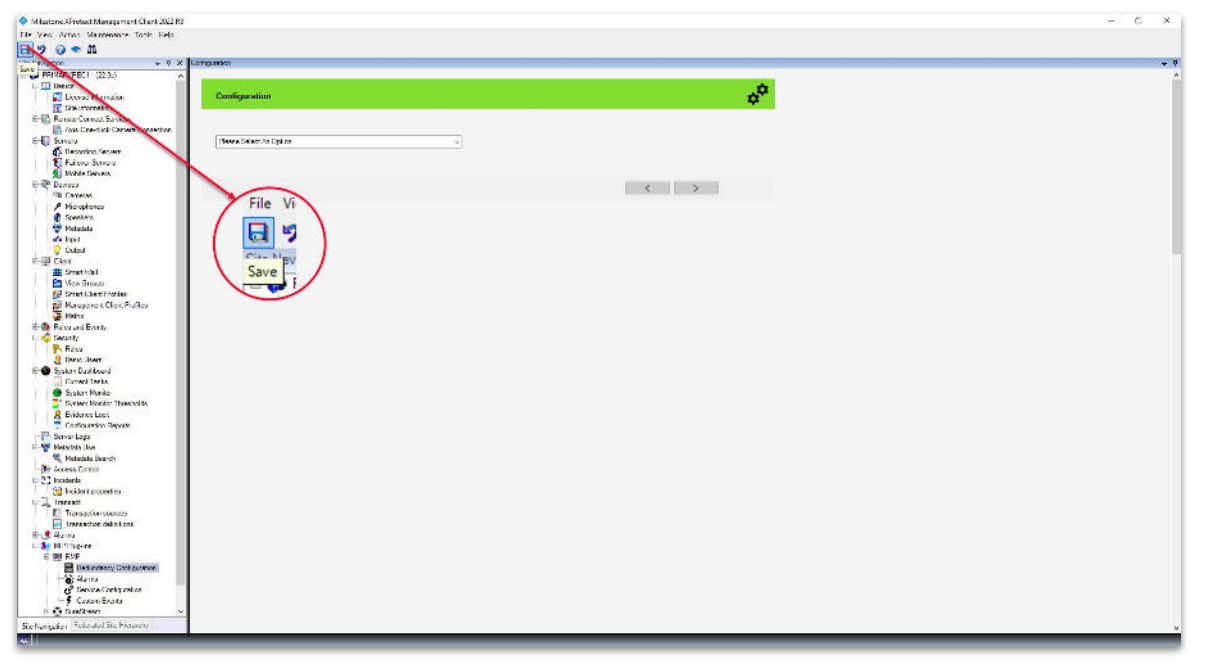

**Step 14:** Click **Save** to save the configuration.

|                |                             | Milestone<br>XProtect® Smart Client 2022 R3 |
|----------------|-----------------------------|---------------------------------------------|
|                | And pola                    | Computer                                    |
|                | and the first of the second | primaryrec1.vegadomn.com                    |
|                | A Children                  | Authentication                              |
|                | ARKAL.                      | Windows authentication                      |
|                | AAA                         | Domain: vegadomn.com                        |
| iect<br>Client | XAM                         | User name                                   |
| R3<br>ait)     |                             | vegadomn.com\milestone   Domain User        |
|                |                             | Password                                    |
|                |                             |                                             |
|                |                             |                                             |
|                |                             | ☑ Remember password                         |
|                |                             | 🗌 Auto-login                                |
|                | AAAM !!                     |                                             |
|                | TAH                         | Connect Close                               |
|                | TAN                         |                                             |
|                | VIII I                      |                                             |

XPro Smart 2022 (64-

Step 15: Open the Smart Client.

Login into the Parent Management Server using domain admin user credentials.(Federated Deployments)

Login into Management Server using admin user credentials (Non-Federated Deployments)

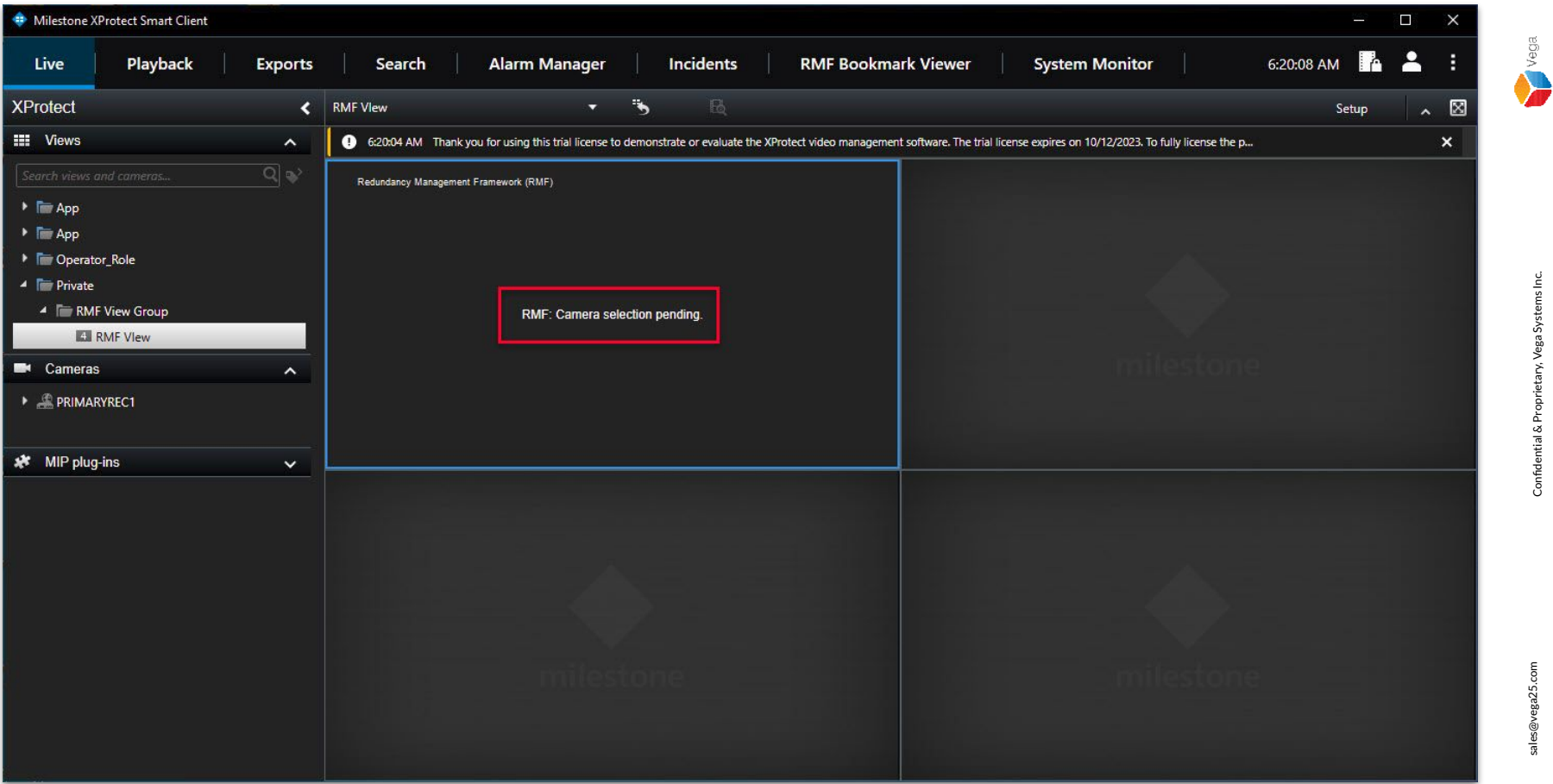

**Step 16**: The view for the deleted camera shows the **pending camera selection**. Note: The camera has to be deleted from the child (secondary) recording server.

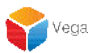

# Delete the camera from the Child site (Secondary recording server)

<u>Delete through RMF Camera Replicator</u> <u>Delete Manually</u>

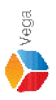

#### Delete the camera from the Child site (Secondary recording server) RMF Camera Replicator

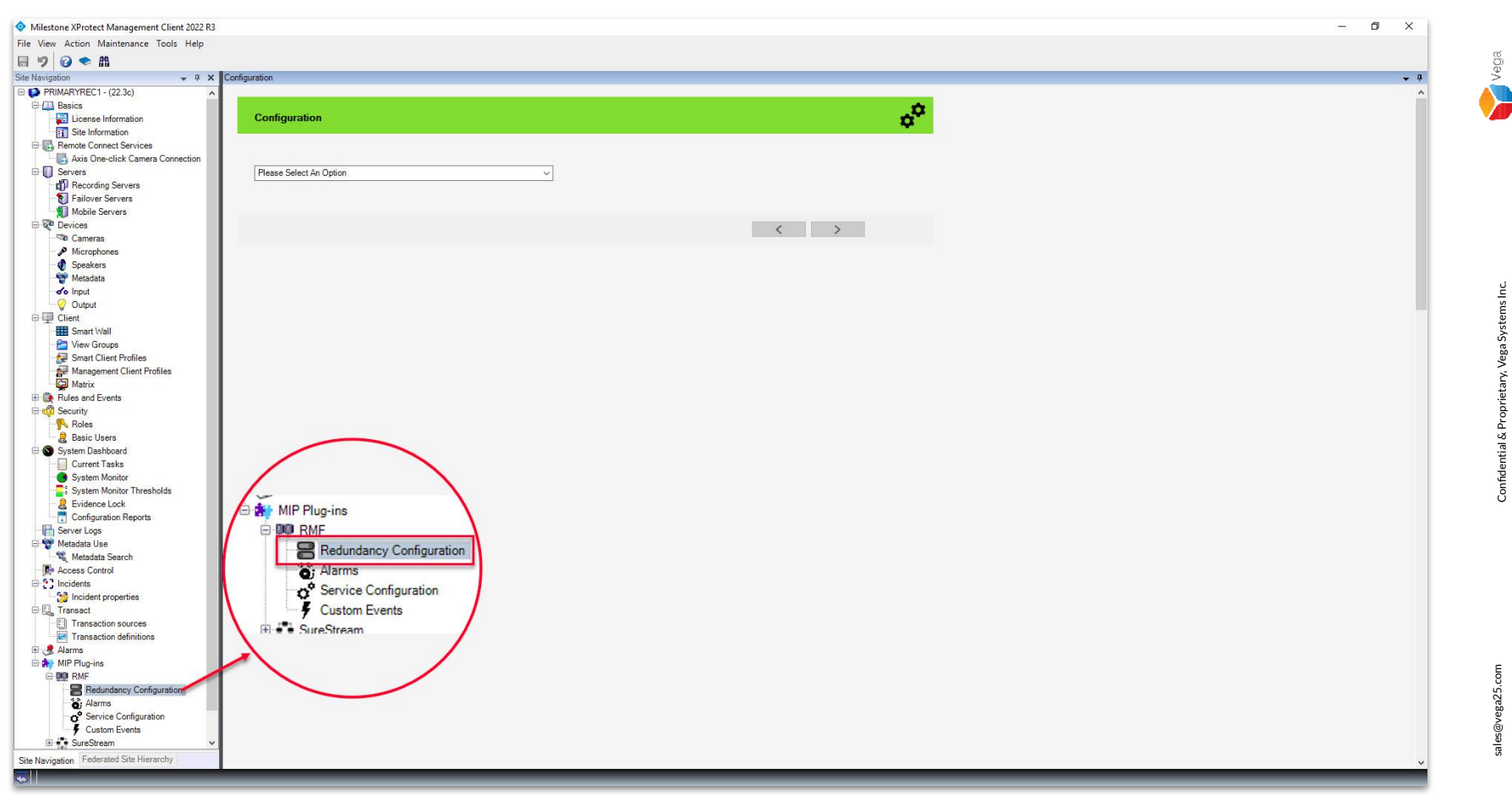

<u>Step 1</u>: Select the RMF plugin from Site Navigation  $\rightarrow$  MIP Plugins. Expand RMF and select Redundancy Configuration

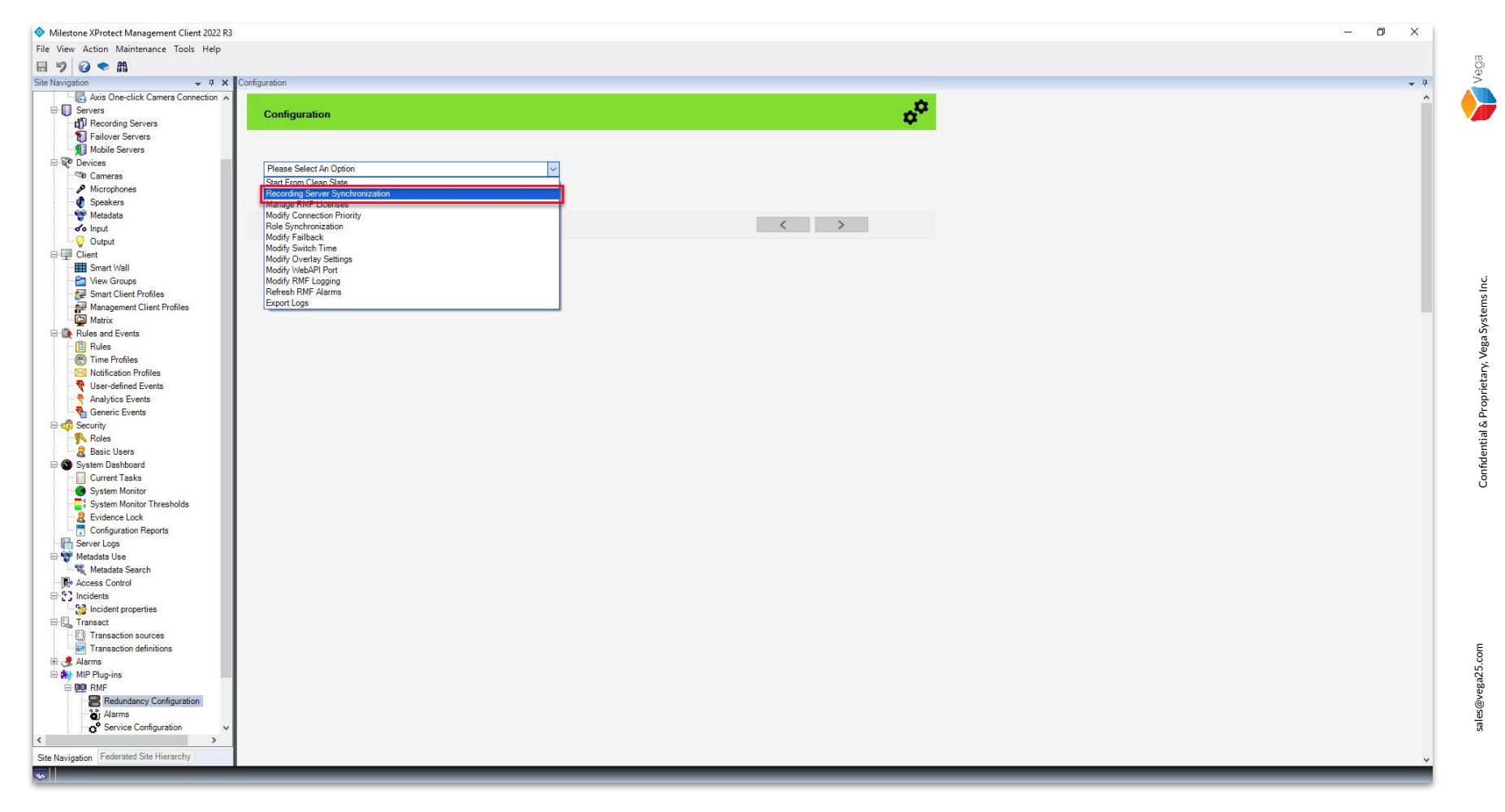

Step 2: Choose Recording Server Synchronization from the list.

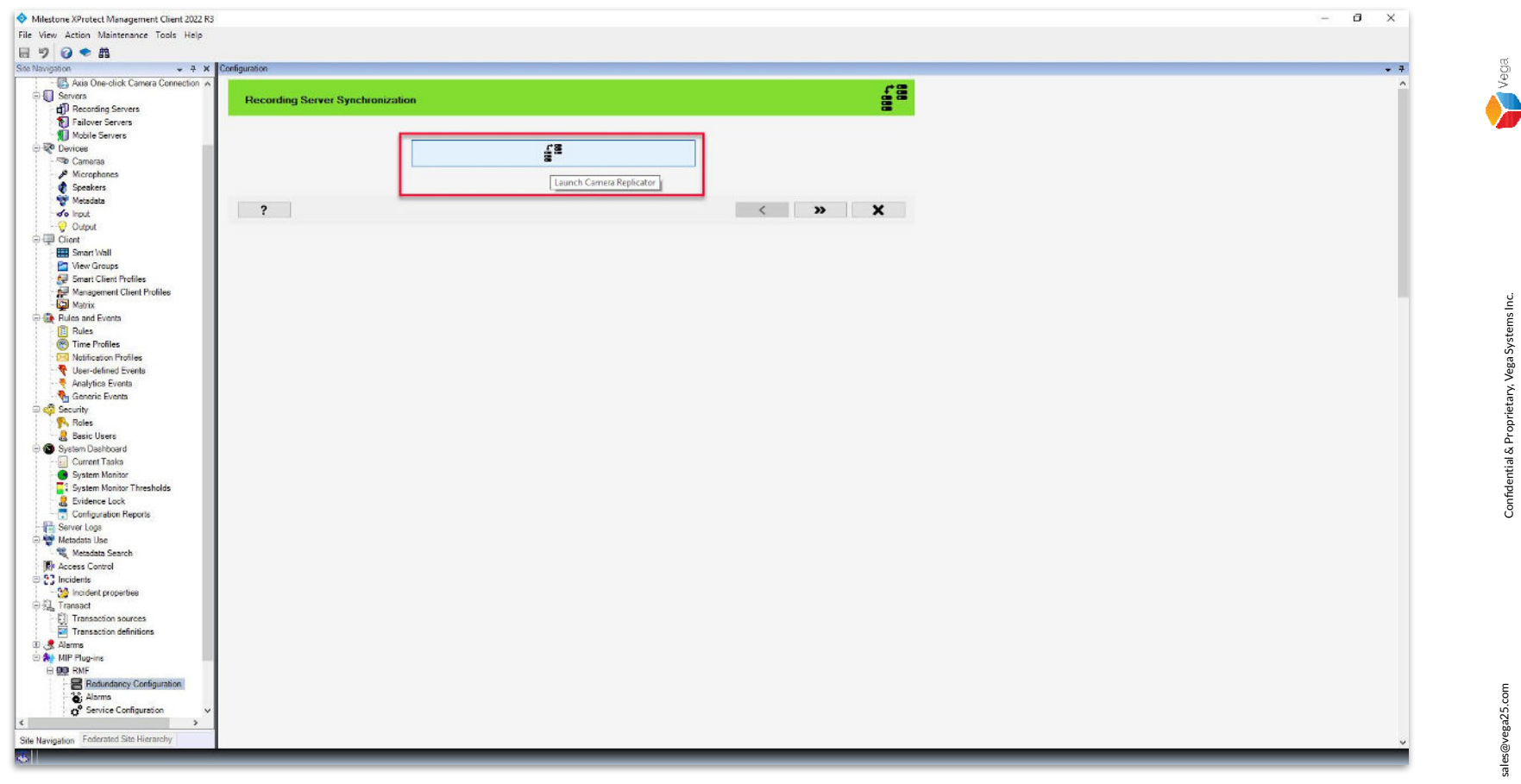

<u>Step 3</u>: Click the Launch Camera Replicator button. The RMF camera replicator helps to copy and synchronize the cameras from the parent site (primary servers) to redundant recording servers.

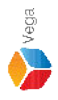

RMF Camera Replicator X **Connect to Site Management Server** Management Server address and credentials http://localhost/ Server: Authentication: Windows Authentication Usemame: vegadomn.com\Mllestone Domain Admin Password: \*\*\*\*\*\*\* User Note: If you're in an XProtect Federated Setup, please log in to the parent management server. ×

<u>Step 4</u>: Login into the Parent Management Server as a domain user with admin privileges. (Federated Deployments) Login into the Management Server as a user with admin privileges. (Non-Federated Deployments)

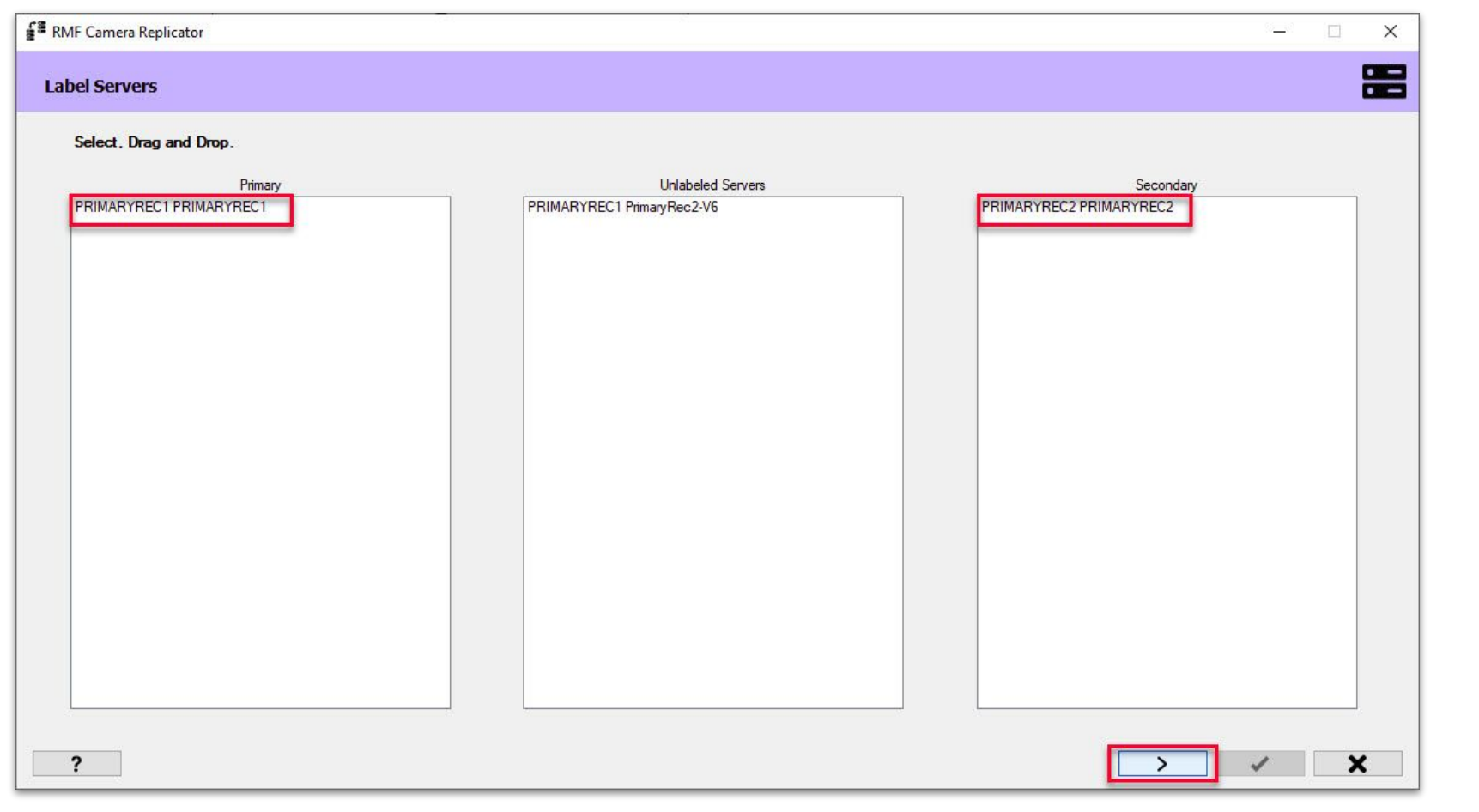

<u>Step 5</u>: Labelled **Primary and Secondary servers** are displayed. Click **Next** to proceed. sales@vega25.com

Vega

Confidential & Proprietary, Vega Systems Inc.

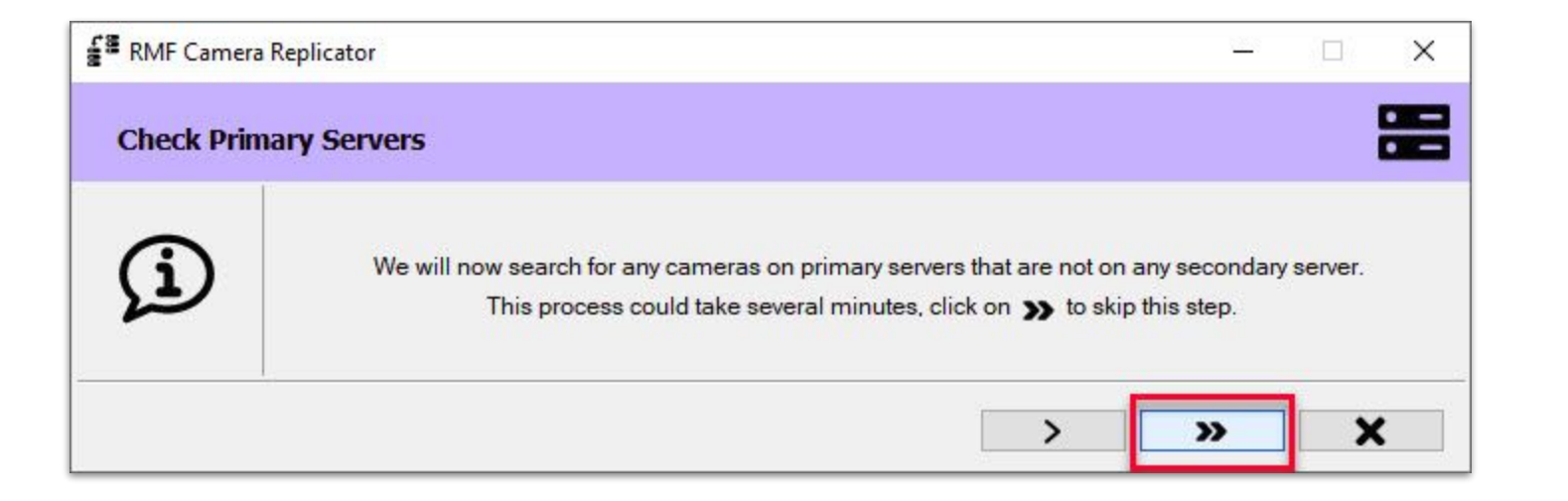

**<u>Step 6</u>**: Click **Skip** to skip searching cameras on the parent (primary) recording server.

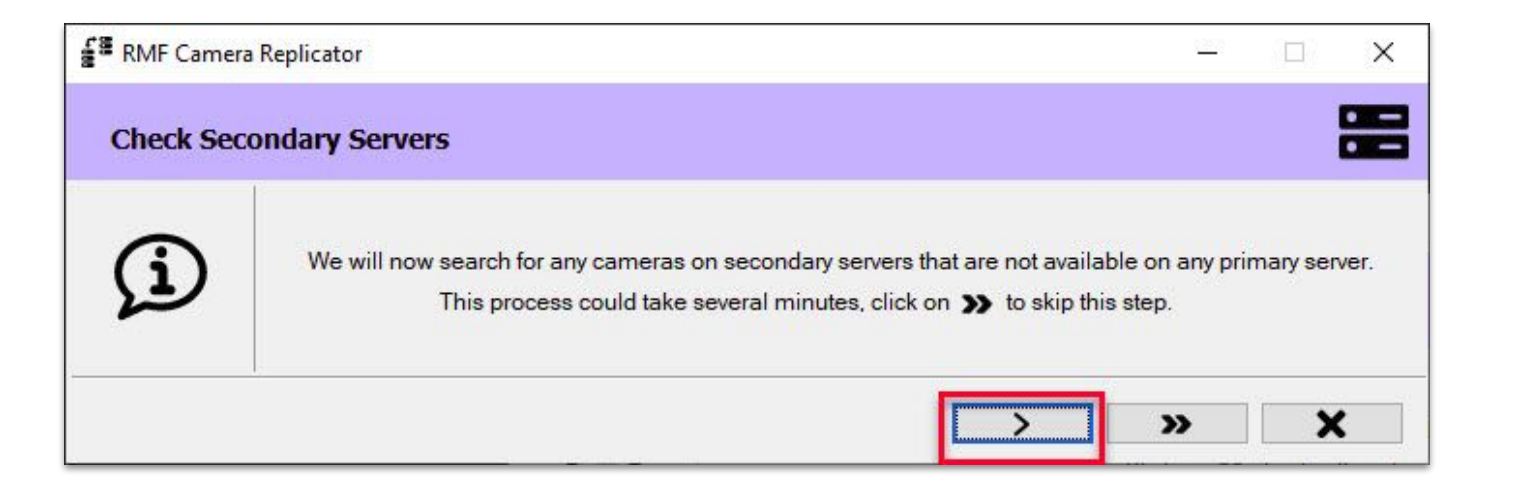

**Step 7**: Click **Next** to list cameras which are found on the child (secondary) recording servers.

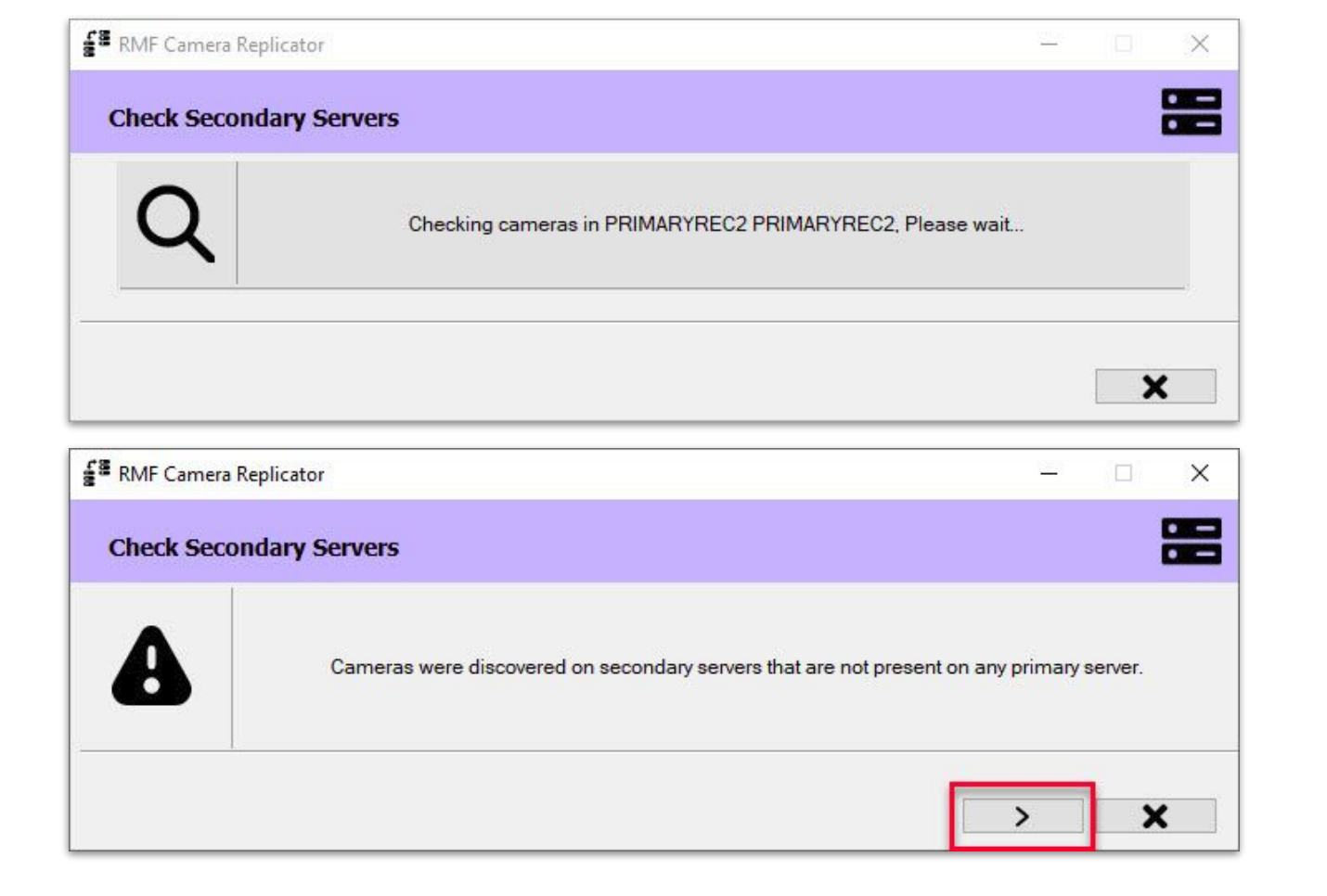

**<u>Step 8</u>**: Click **Next** to list the cameras found on the child (secondary) recording servers.

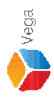

| Select, drag, and drop cameras from secondary servers to primary servers. To | o delete cameras, select the camera(s) and press 'Del'. |
|------------------------------------------------------------------------------|---------------------------------------------------------|
| Secondary Servers                                                            | Primary Servers                                         |
| AXIS M5013 PTZ Dome Network Camera (172.16.0.4)                              |                                                         |
|                                                                              |                                                         |

Step 9: Select the camera deleted (parent site / primary server) from the Secondary Server list. Click Delete button or press Del key.

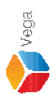

| Select, drag, and drop cameras from secondary servers to primary servers. To d | lelete cameras, select the camera(s) and press 'Del'. |   |
|--------------------------------------------------------------------------------|-------------------------------------------------------|---|
| Secondary Servers                                                              | Primary Servers                                       | 5 |
|                                                                                |                                                       |   |
|                                                                                |                                                       |   |

**Step 10**: Camera is removed from the Secondary Server list. Click **Next**.

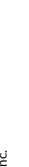

Vega

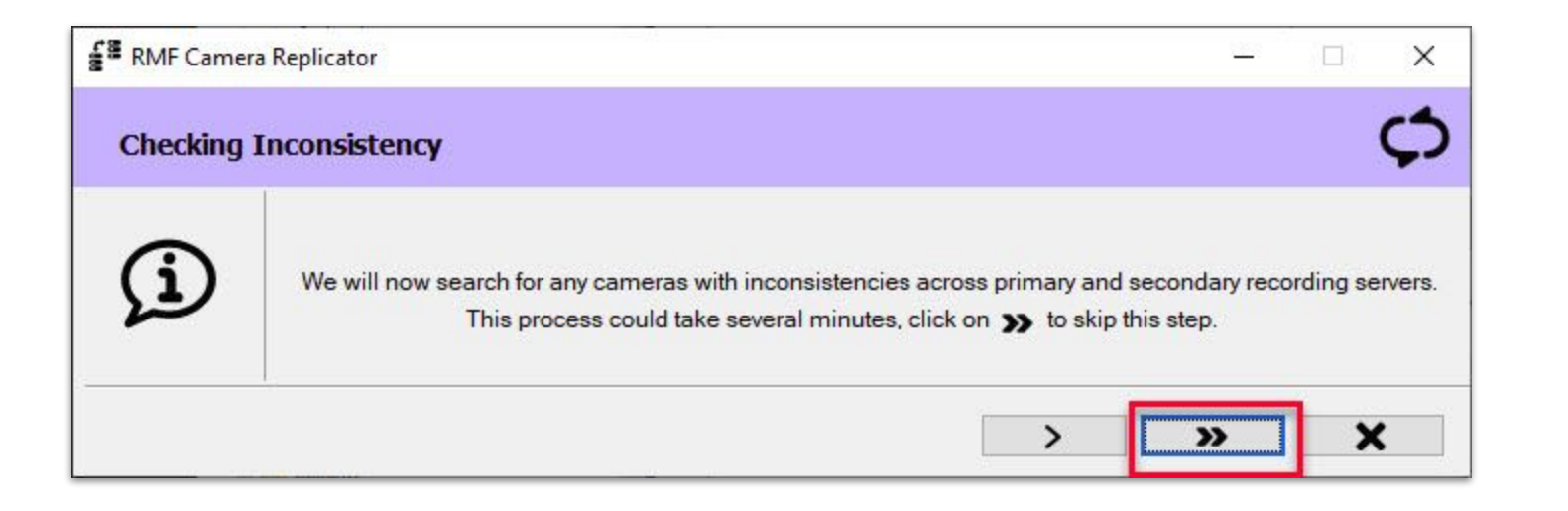

<u>Step 11</u>: Click Skip to skip checking camera inconsistencies across parent (primary) and child (secondary) recording servers.

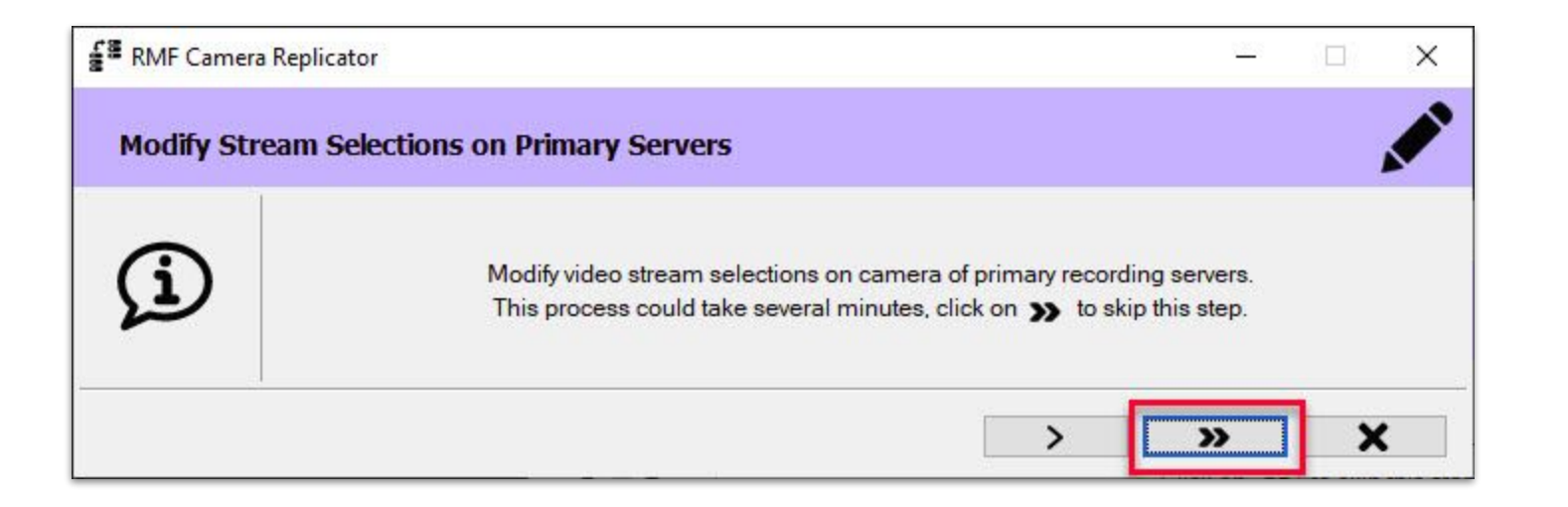

<u>Step 12</u>: Click Skip to continue with the setup without modifying video stream selection on parent (primary) site cameras

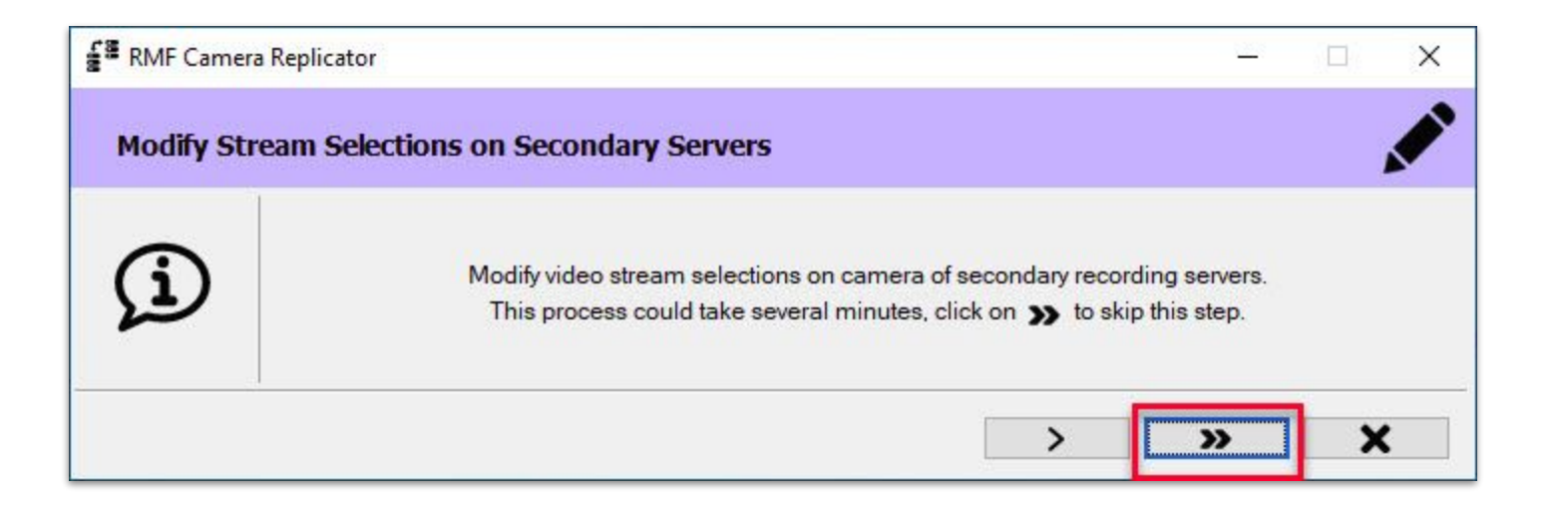

<u>Step 13</u>: Click Skip to continue with the setup without modifying video stream configuration on child (secondary) site cameras.

| f 🖁 RMF Camera Replicator                       |                         |    |               |        | - 🗆 X |
|-------------------------------------------------|-------------------------|----|---------------|--------|-------|
| Replicate/Synchronize/Modify/Delete             |                         |    |               |        | £3    |
|                                                 |                         |    |               |        |       |
| Camera                                          | From                    | To | Status        | Result | _     |
| AXIS M5013 PTZ Dome Network Camera (172.16.0.4) | PRIMARYREC2 PRIMARYREC2 |    | To be deleted |        |       |
|                                                 |                         |    |               |        |       |
|                                                 |                         |    |               |        |       |
|                                                 |                         |    |               |        |       |
|                                                 |                         |    |               |        |       |
|                                                 |                         |    |               |        |       |
|                                                 |                         |    |               |        |       |
|                                                 |                         |    |               |        |       |
|                                                 |                         |    |               |        |       |
|                                                 |                         |    |               |        |       |
|                                                 |                         |    |               |        |       |
|                                                 |                         |    |               |        |       |
|                                                 |                         |    |               |        |       |
|                                                 |                         |    |               |        |       |
|                                                 |                         |    |               |        |       |
|                                                 |                         |    |               |        |       |
|                                                 |                         |    |               |        |       |
|                                                 |                         |    |               |        |       |
|                                                 |                         |    |               |        |       |
|                                                 |                         |    |               |        |       |
|                                                 |                         |    |               |        |       |
|                                                 |                         |    |               |        |       |
|                                                 |                         |    |               |        |       |
|                                                 |                         |    |               |        | í! X  |

Step 14: Camera selected for delete from the child (secondary) recording server is listed. Click Replicate.

| RMF Camera Replicator                          |                         |    |          |                 | - 🗆    |
|------------------------------------------------|-------------------------|----|----------|-----------------|--------|
| Replicate/Synchronize/Modify/Delete            |                         |    |          |                 | 4      |
| amera                                          | From                    | То | Progress | Status          | Result |
| KIS M5013 PTZ Dome Network Camera (172.16.0.4) | PRIMARYREC2 PRIMARYREC2 |    |          | Deleting camera |        |
|                                                |                         |    |          |                 |        |
|                                                |                         |    |          |                 |        |
|                                                |                         |    |          |                 |        |
|                                                |                         |    |          |                 |        |
|                                                |                         |    |          |                 |        |
|                                                |                         |    |          |                 |        |
|                                                |                         |    |          |                 |        |
|                                                |                         |    |          |                 |        |
|                                                |                         |    |          |                 |        |
|                                                |                         |    |          |                 |        |
|                                                |                         |    |          |                 |        |
|                                                |                         |    |          |                 |        |
|                                                |                         |    |          |                 |        |
|                                                |                         |    |          |                 |        |
|                                                |                         |    |          |                 |        |
|                                                |                         |    |          |                 |        |
|                                                |                         |    |          |                 | 34     |

**<u>Step 15</u>**: Camera deletion is in progress.

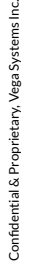

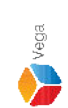

| MF Camera Replicator                         |                         |    |          |                             | - 0    |
|----------------------------------------------|-------------------------|----|----------|-----------------------------|--------|
| eplicate/Synchronize/Modify/Delete           |                         |    |          |                             |        |
| mera                                         | From                    | To | Progress | Status                      | Result |
| S M5013 PTZ Dome Network Camera (172.16.0.4) | PRIMARYREC2 PRIMARYREC2 |    |          | Camera deleted successfully | V      |
|                                              |                         |    |          |                             |        |
|                                              |                         |    |          |                             |        |
|                                              |                         |    |          |                             |        |
|                                              |                         |    |          |                             |        |
|                                              |                         |    |          |                             |        |
|                                              |                         |    |          |                             |        |
|                                              |                         |    |          |                             |        |
|                                              |                         |    |          |                             |        |
|                                              |                         |    |          |                             |        |
|                                              |                         |    |          |                             |        |
|                                              |                         |    |          |                             |        |
|                                              |                         |    |          |                             |        |
|                                              |                         |    |          |                             |        |
|                                              |                         |    |          |                             |        |
|                                              |                         |    |          |                             |        |
|                                              |                         |    |          |                             |        |
|                                              |                         |    |          |                             |        |
|                                              |                         |    |          |                             |        |
|                                              |                         |    |          |                             |        |
|                                              |                         |    |          |                             |        |
|                                              |                         |    |          |                             |        |
|                                              |                         |    |          |                             |        |
|                                              |                         |    |          |                             |        |
|                                              |                         |    |          |                             |        |

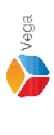

| Vega Systems Inc., RMF X                                                                                                    | RMFReplication.txt - Notepad —                                                                                                    | X        |
|----------------------------------------------------------------------------------------------------|----------------------------------------------------------------------------------------------------|----------|
| <ul> <li>To update the Milestone Management client after replicating cameras, please perform the following steps:</li> <li>1. Save the changes by clicking on 'Save' in the Milestone toolbar.</li> <li>2. In the site navigation, right-click on 'Cameras' under 'Devices' and choose 'Refresh'.</li> <li>3. Return to the RMF Configurator, select 'Start From Clean Slate' from the dropdown, and skip the replication step by clicking on the 'Skip' button.</li> </ul> | <ul> <li>To update the Milestone Management client after replicating cameras, please perform the following steps:</li> <li>1. Save the changes by clicking on 'Save' in the Milestone toolbar.</li> <li>2. In the site navigation, right-click on 'Cameras' under 'Devices' and choos 'Refresh'.</li> <li>3. Return to the RMF Configurator, select 'Start From Clean Slate' from the dropdown, and skip the replication step by clicking on the 'Skip' button.</li> </ul> | ie       |
| ОК                                                                                                    | Ln 1, Col 1 100% Unix (LF) UTF-8                                                                                                    | پ<br>اند |

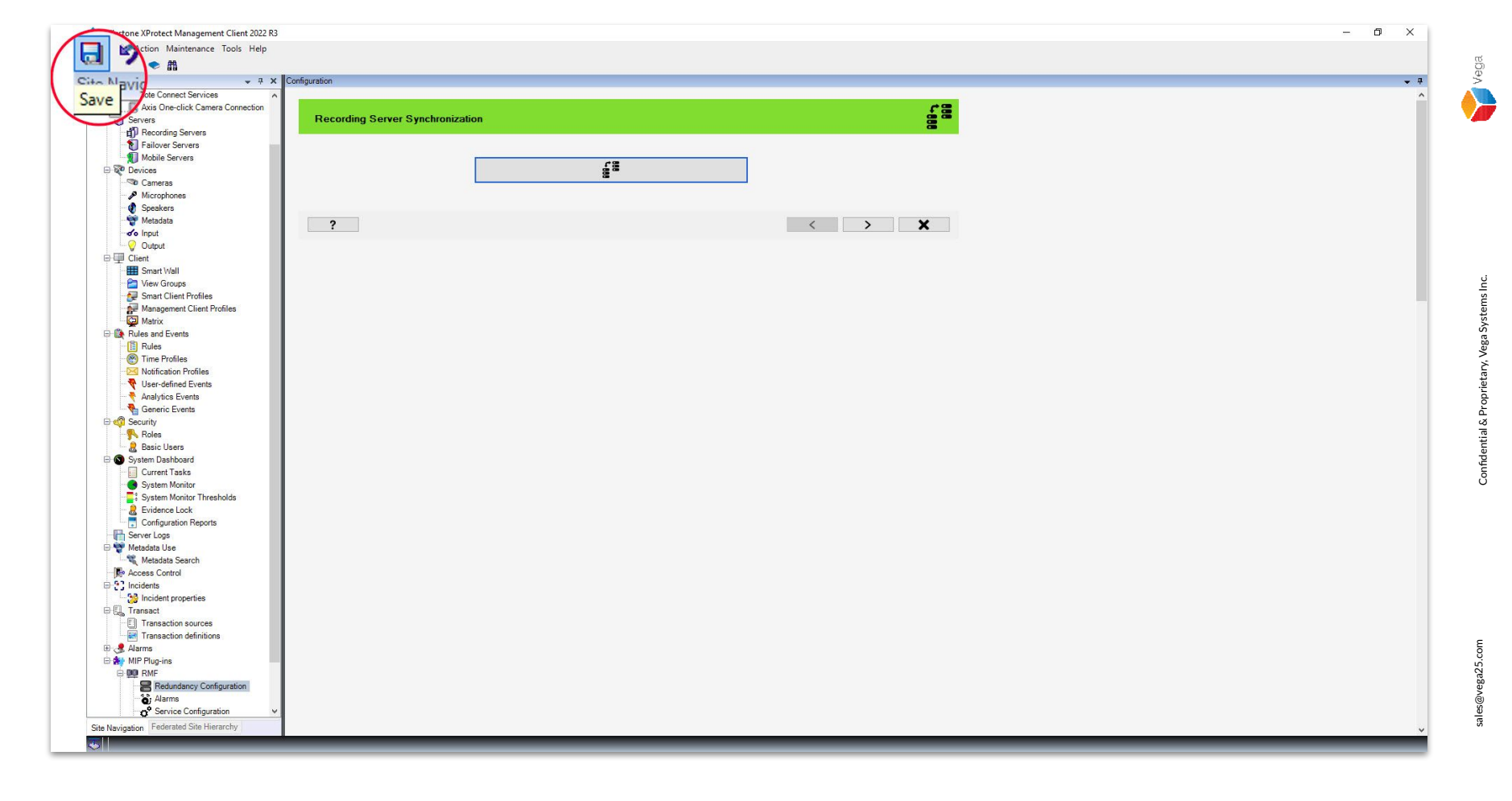

**Step 18: Save the settings** as shown above.

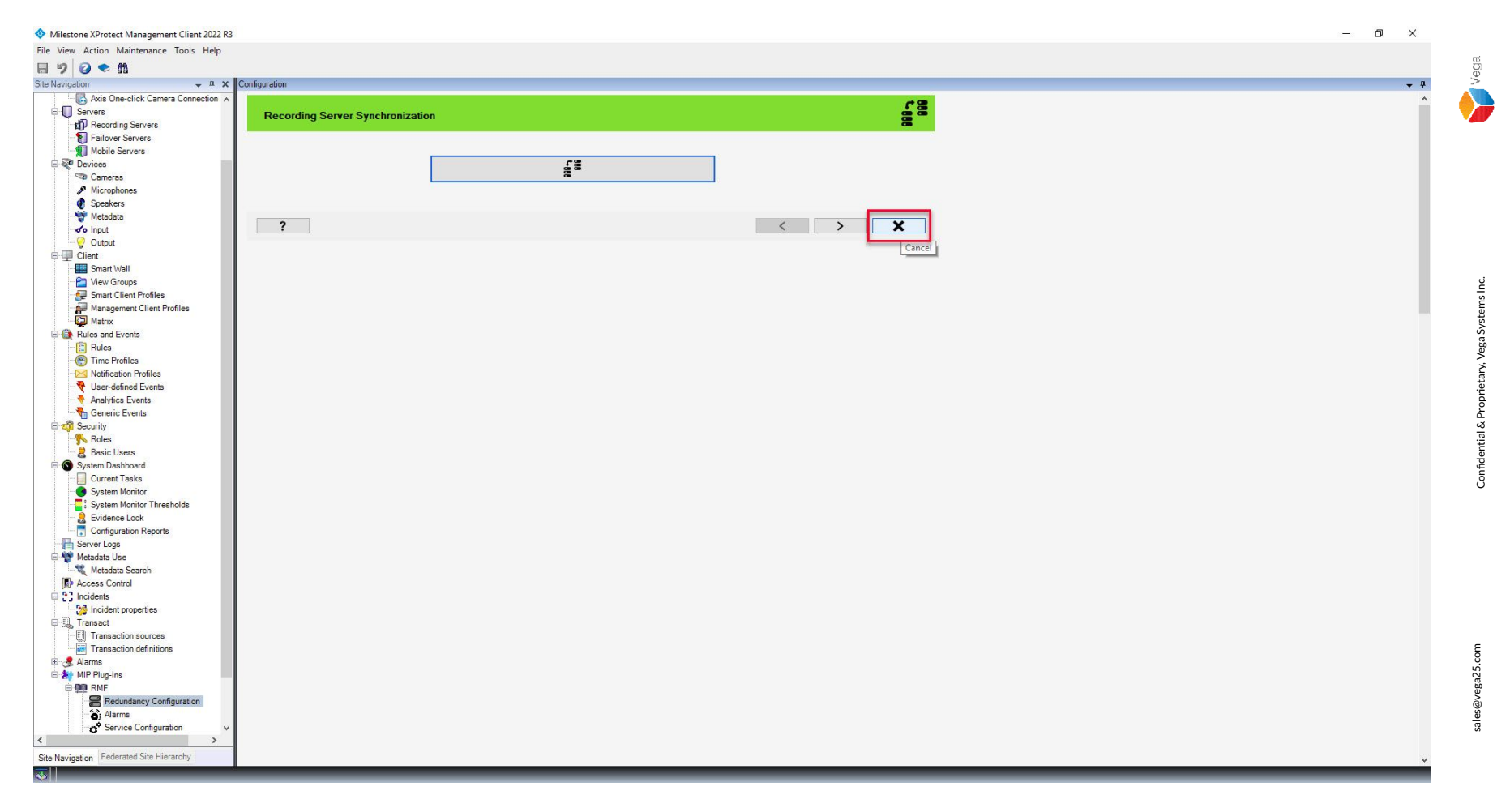

Step 19: Click Cancel to finish replication.

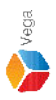

#### Delete the camera from the child site (secondary recording server) Manually

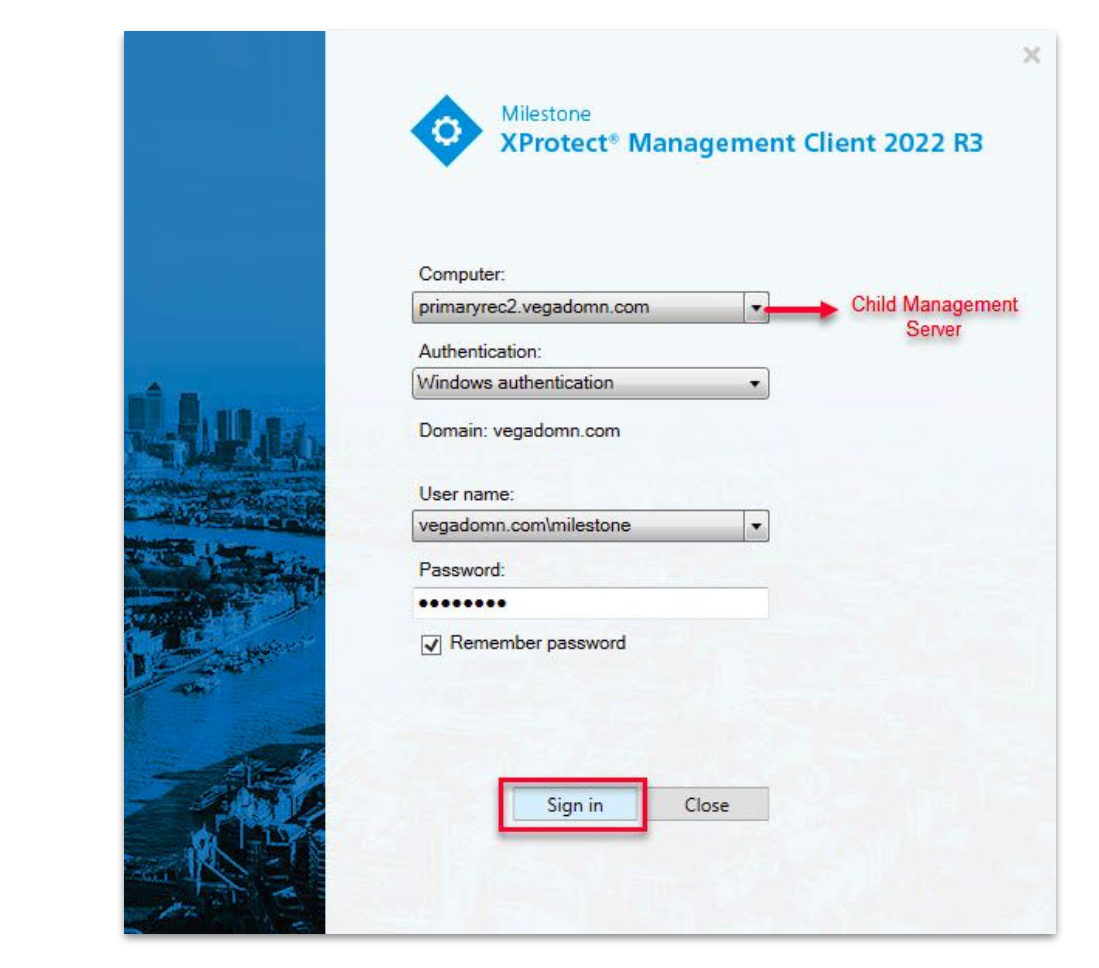

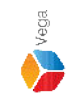

Step 1: Login into the child management server as a domain user with admin privileges. Note: Skip this step, if non-federated deployment

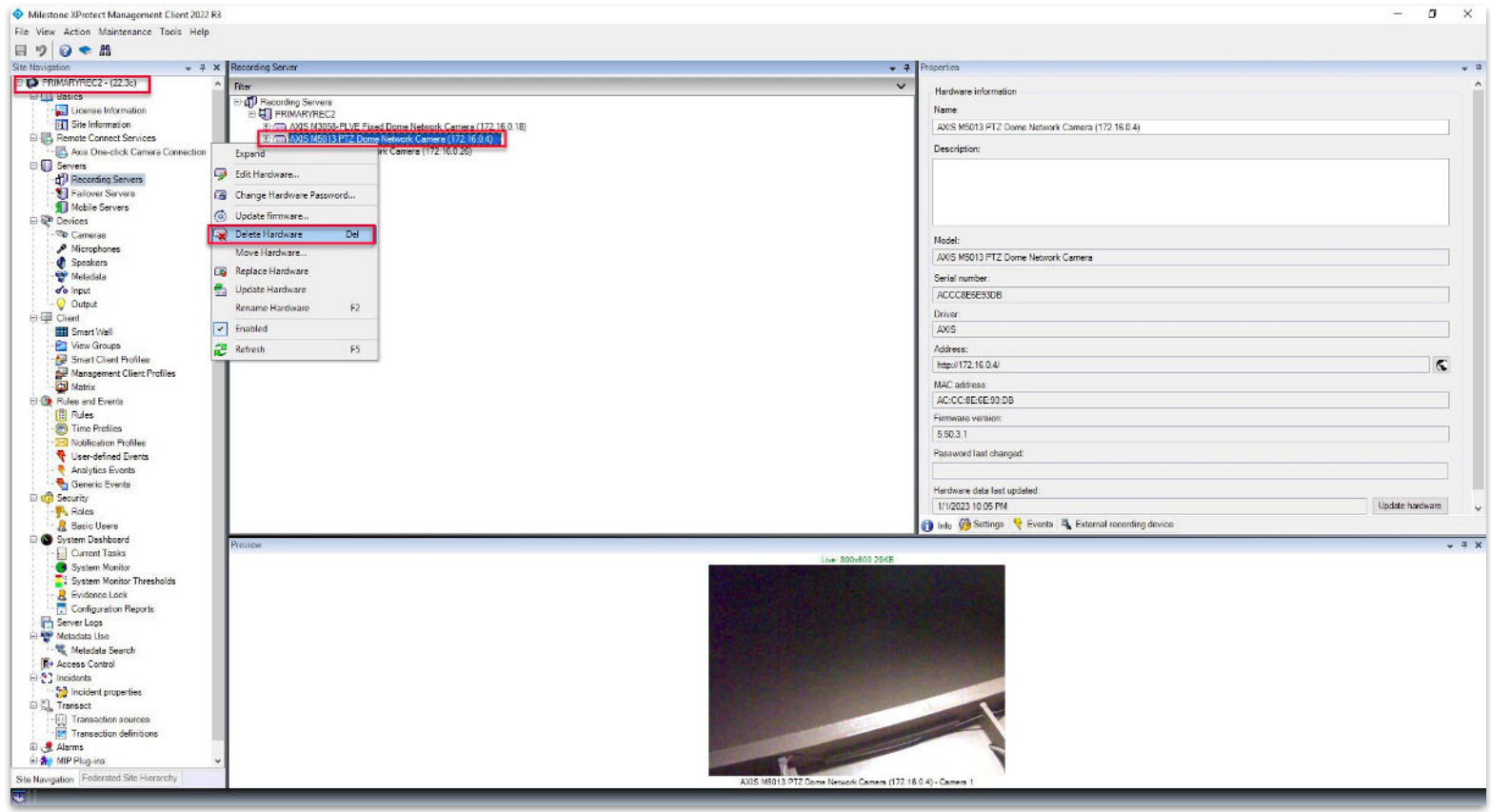

**Step 2**: Goto Site Navigation  $\rightarrow$  Servers  $\rightarrow$  Recording Servers

Select the same camera deleted in the parent (primary) site and select Delete Hardware.

Note: The camera must be deleted from the child (secondary) site to ensure that the camera is not listed in red.

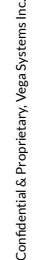

Vega

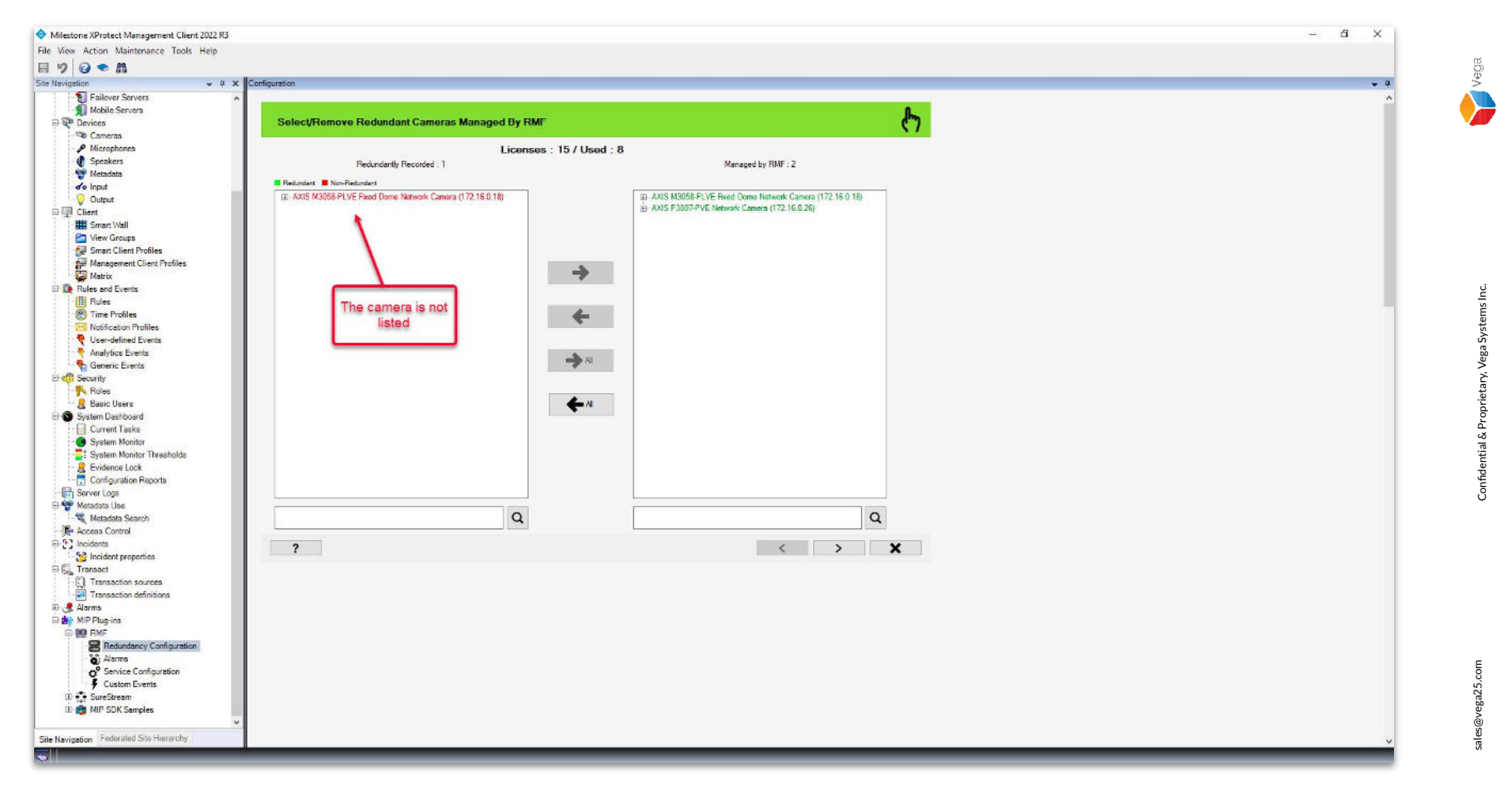

**<u>Step 3</u>**: The deleted camera is not listed, as it is deleted from both the parent (primary) and the child (secondary) recording servers.

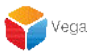

### **Refresh RMF Alarms**

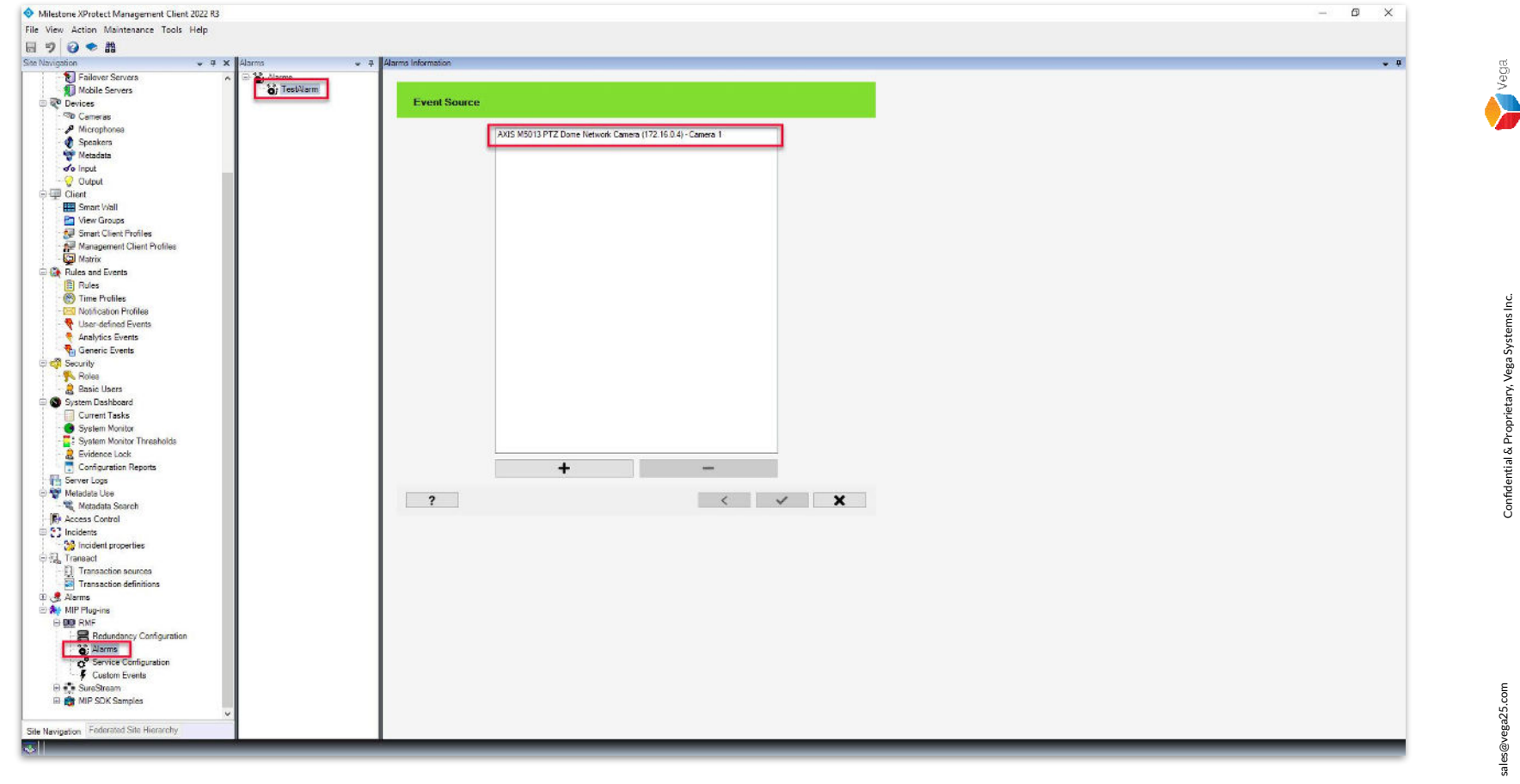

<u>Verification Step</u>: Select the RMF plugin from Site Navigation  $\rightarrow$  MIP Plugins. Expand RMF and select Alarms. Note: The alarm list has an alarm for the deleted camera.

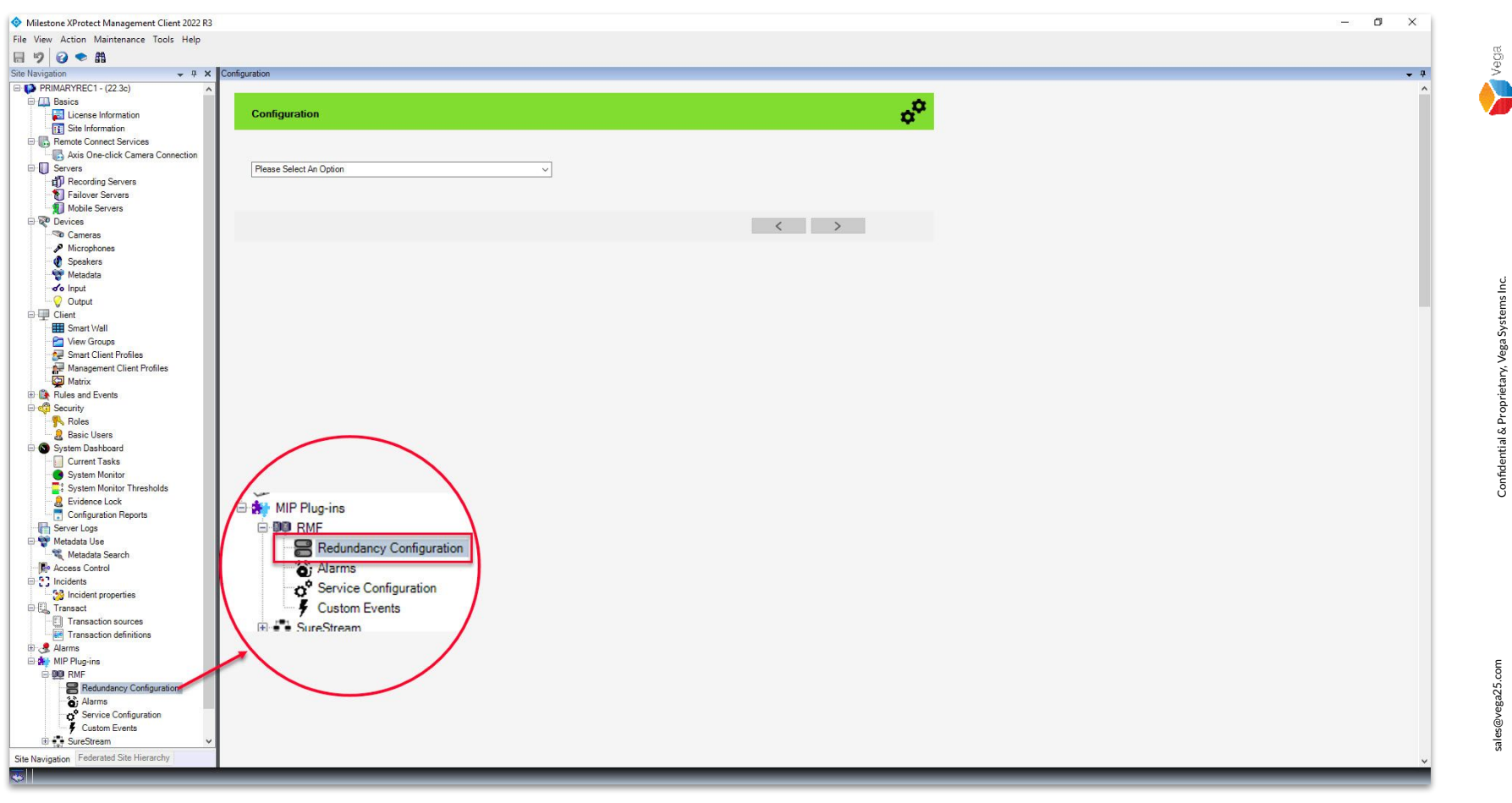

<u>Step 1</u>: Select the RMF plugin from Site Navigation  $\rightarrow$  MIP Plugins. Expand RMF and select Redundancy Configuration

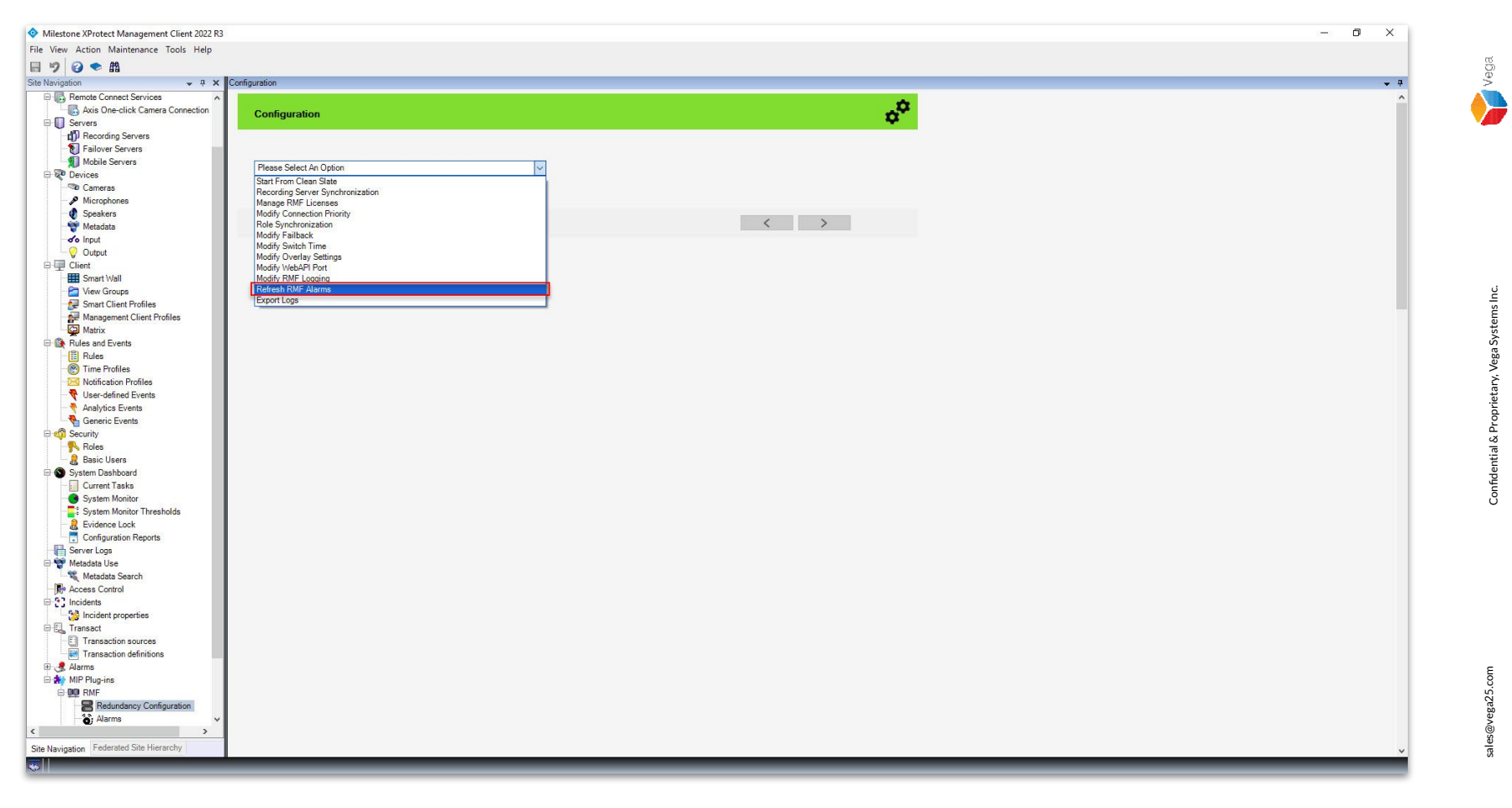

Step 2: Choose Refresh RMF Alarms from the list. Refresh Alarms will remove alarms for the deleted cameras.

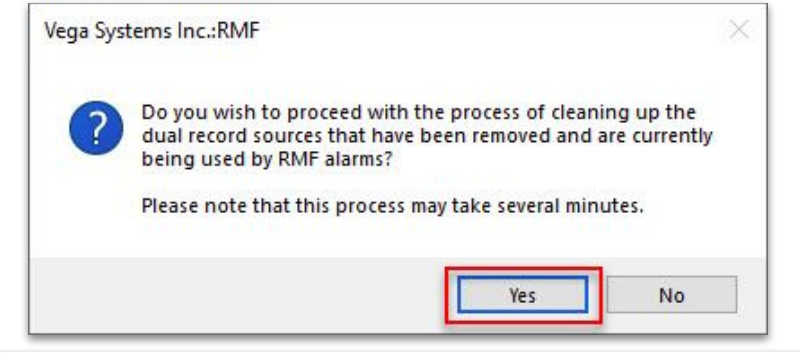

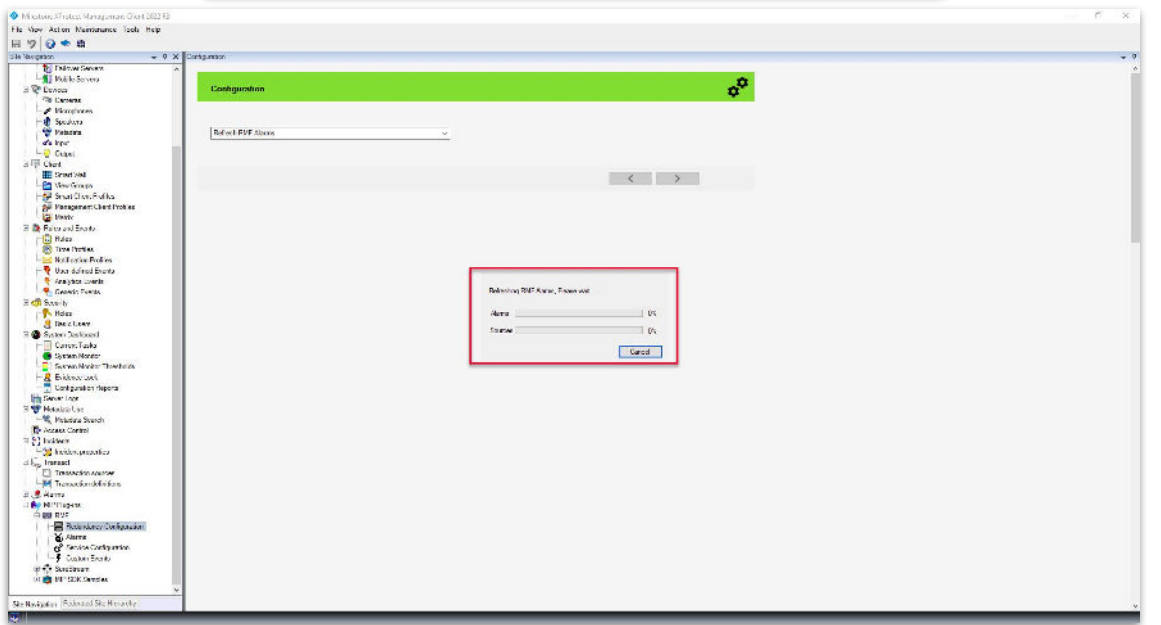

**<u>Step 3</u>**: Click **Yes** to refresh the high availability alarm list.

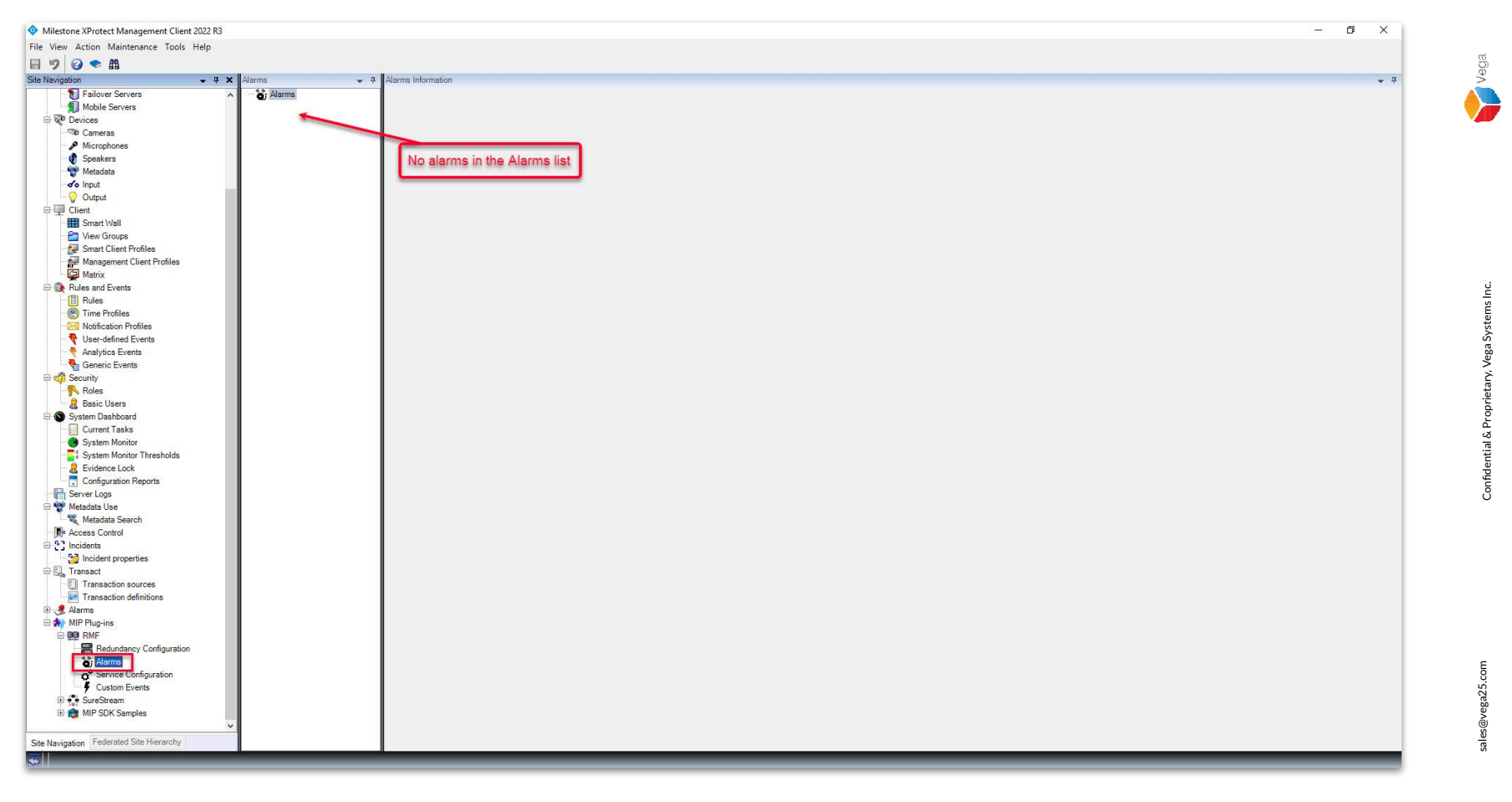

<u>Step 4</u>: The high availability alarm for the deleted camera is removed from the alarm list after the **Refresh RMF Alarms** operation.